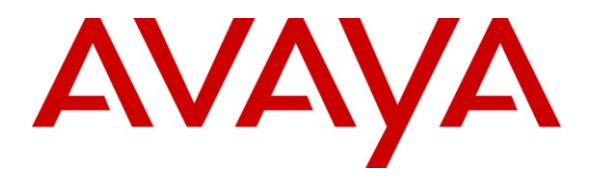

Avaya Solution & Interoperability Test Lab

## Application Notes for Configuring SIP Trunking between SingTel SIP Trunking Service on the Meg@POP IP VPN Network and an Avaya IP Telephony Solution – Issue 1.0

### Abstract

These Application Notes describe the steps to configure SIP Trunking between SingTel SIP Trunking Service on the SingTel Meg@POP IP VPN Network and an Avaya IP Telephony solution. The solution consists of Avaya Communications Manager, Avaya SIP Enablement Services, and various Avaya SIP, H.323 and analog endpoints. The Avaya Communication Manager connects to the SingTel Meg@POP Network via direct SIP Trunking. The Avaya SIP Enablement Services is included to support the Avaya SIP endpoints only.

SingTel is one of the main service providers in Singapore. Certification of SingTel's SIP Trunking Service will allow existing or new customers on this domestic network to have SIP trunks to their Avaya PBXs other than the traditional type of trunks.

Information in these Application Notes has been obtained through DevConnect compliance testing and additional technical discussions. Testing was conducted via the DevConnect Program at the Avaya Solution and Interoperability Test Lab.

## 1. Introduction

These Application Notes describe the steps for configuring SIP Trunking between the SingTel SIP Trunking Service on the SingTel Meg@POP IP VPN Network and an Avaya IP telephony solution. The Avaya solution consists of Avaya Communication Manager, Avaya SIP Enablement Services (SES), and Avaya SIP, H.323 and analog endpoints. The Avaya Communication Manager connects to the SingTel Meg@POP Network via direct SIP Trunking. The Avaya SIP Enablement Services is included to support the Avaya SIP endpoints only.

SingTel is one of the main service providers in Singapore. Certifications of SingTel's SIP Trunking Service will allow existing or new customers on this domestic network to have SIP trunks to their Avaya PBXs other than the traditional type of trunks.

### 1.1. Interoperability Compliance Testing

A simulated enterprise site consisting of an Avaya IP telephony solution supporting SIP Trunking was connected to the SingTel Meg@POP Network using a dedicated IP connection. The enterprise site was configured to use the commercially available SIP Trunking Service provided by SingTel. This allowed the enterprise site to leverage SingTel IP Centrex Services through SIP Trunking Service and call termination to PSTN.

The following features and functionality were covered during the SIP Trunking interoperability compliance test:

- Incoming calls to the enterprise site from the PSTN were routed to the DID numbers assigned by SingTel.
- Outgoing calls from the enterprise site were completed via SingTel to the PSTN destinations.
- Calls placed and received using Avaya SIP, H.323 or analog telephones.
- Calls placed and received using G.729A and G.711 codecs.
- G.711 codec used for outgoing fax. G.729A and G.711 codecs used for incoming fax.
- DTMF tone transmission using RFC 2833 with successful voice mail navigation.
- Telephone features such as call hold, transfer, call forwarding, conference, call pickup and calling number display.

### 1.2. Support

For technical support on SingTel SIP Trunking Service on the SingTel Meg@POP IP VPN Network, contact the SingTel Account Manager assigned by SingTel or dial 1800-763-1111 for general enquiries.

# 2. Reference Configuration

**Figure 1** illustrates a sample Avaya IP telephony solution connected to SingTel's SIP Trunking service. This is the configuration used during the DevConnect compliance testing process.

The Avaya IP telephony solution used to create a simulated customer site contained:

- An Avaya S8300B Server with an Avaya G700 Media Gateway. The S83000B served as the host processor for Avaya Communication Manager.
- Avaya SES software operating on an Avaya S8500B server.
- Avaya 9600 Series IP Telephones (configured to use either the SIP or H.323 protocol) and Avaya 6221 Analog telephones.

In this configuration, Avaya Communication Manager and Avaya SES are setup with private IP addresses behind a router on the SingTel Meg@POP IP VPN Network.

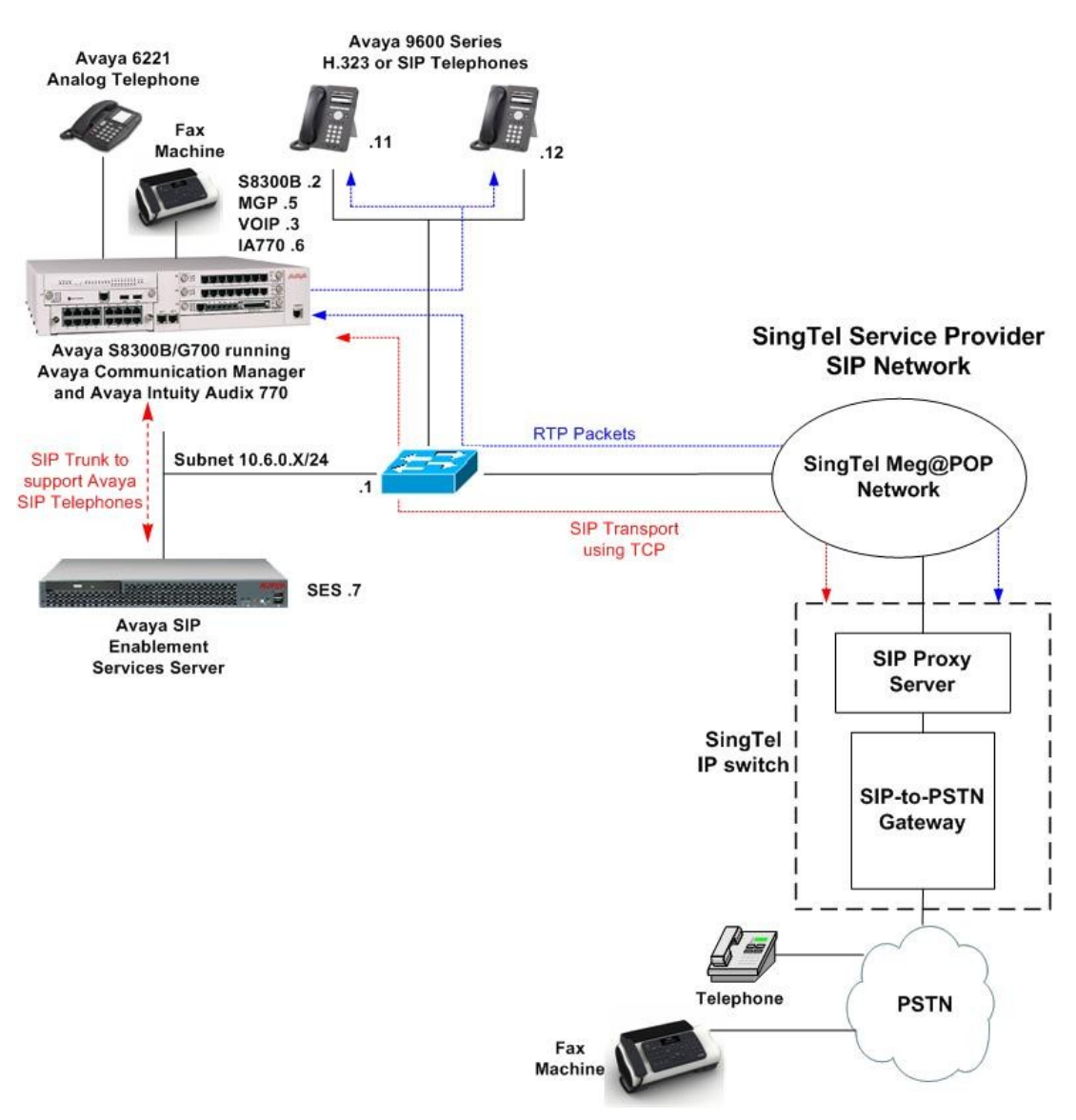

SingTel Lab Setup

Figure 1: Avaya IP Telephony Network using SingTel Meg@POP SIP Trunking Service

Solution & Interoperability Test Lab Application Notes ©2009 Avaya Inc. All Rights Reserved.

### 2.1. Call Flows

To better understand how calls are routed between the PSTN and the enterprise site shown in **Figure 1** using SIP trunks, two call flows are described in this section. The first call scenario illustrated in **Figure 2** is a PSTN call to the enterprise site terminating on any telephone supported by Avaya Communication Manager.

- 1. A user on the PSTN dials a SingTel provided direct inward dialing (DID) number assigned to an Avaya Communication Manager telephone at the enterprise site. The PSTN routes the call to the SingTel network (as the local service provider) which routes the DID number to the assigned customer.
- 2. Based on the DID number, SingTel offers the call to Avaya Communication Manager using SIP signaling messages sent over the converged access facility. Note that the assignment of the DID number and the address of the Avaya Communication Manager was previously configured in the SingTel IP Switch during the ordering and provisioning of the service.
- 3. Avaya Communication Manager terminates the call to the directly connected analog telephone as shown in **Figure 2** (**Step 3**). The same process occurs for calls to Avaya digital or H.323 IP telephones.

– or –

3a. Inbound calls destined for a SIP extension at the enterprise are routed from the Avaya Communication Manager to the Avaya SES over a SIP trunk.

4. Avaya SES transmits the appropriate SIP signaling to the SIP telephone (Step 4).

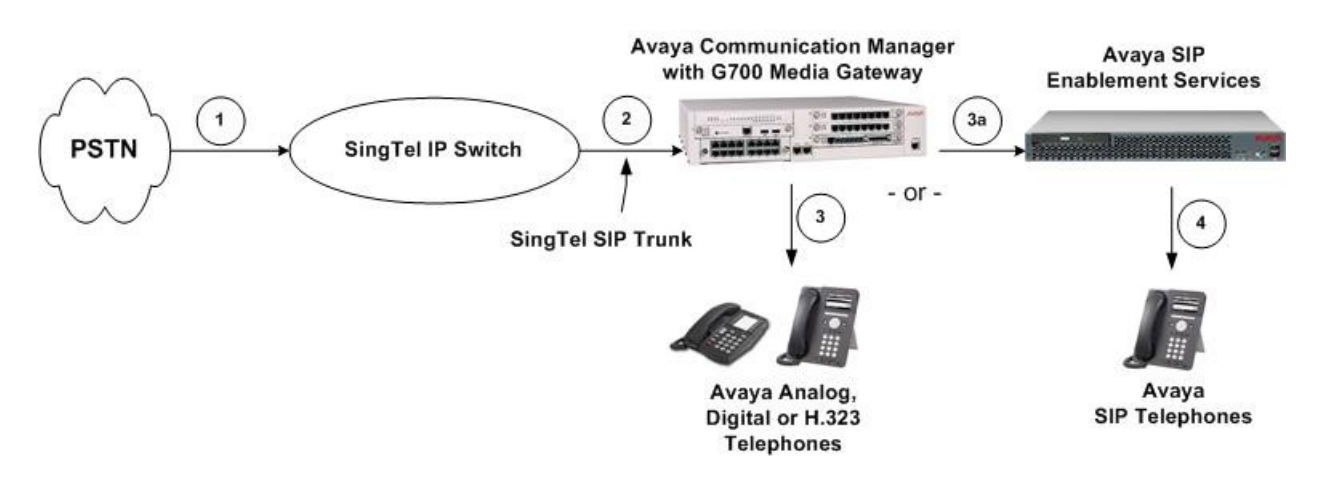

#### Figure 2: Incoming PSTN Calls to Avaya Communication Manager

**Appendix A** illustrates an example of a SIP INVITE message sent by SingTel for an incoming DID call.

| JC; Reviewed:  |  |  |  |  |
|----------------|--|--|--|--|
| SPOC 6/24/2009 |  |  |  |  |

The second call scenario illustrated in **Figure 3** is an outgoing call from an Avaya telephone at the enterprise site to the PSTN via the SIP trunk to SingTel.

1. An Avaya H.323 IP, Analog or Digital telephone served by Avaya Communication Manager originates a call to a user on the PSTN.

– or –

1a. An Avaya SIP telephone originates a call that is routed via Avaya SES to Avaya Communication Manager.

- 2. The call request is handled by Avaya Communication Manager where origination treatment such as class of service restrictions and automatic route selection is performed. Avaya Communication Manager selects the SingTel SIP trunk and sends the SIP signaling messages to SingTel to route the call.
- 3. SingTel completes the call to the PSTN.

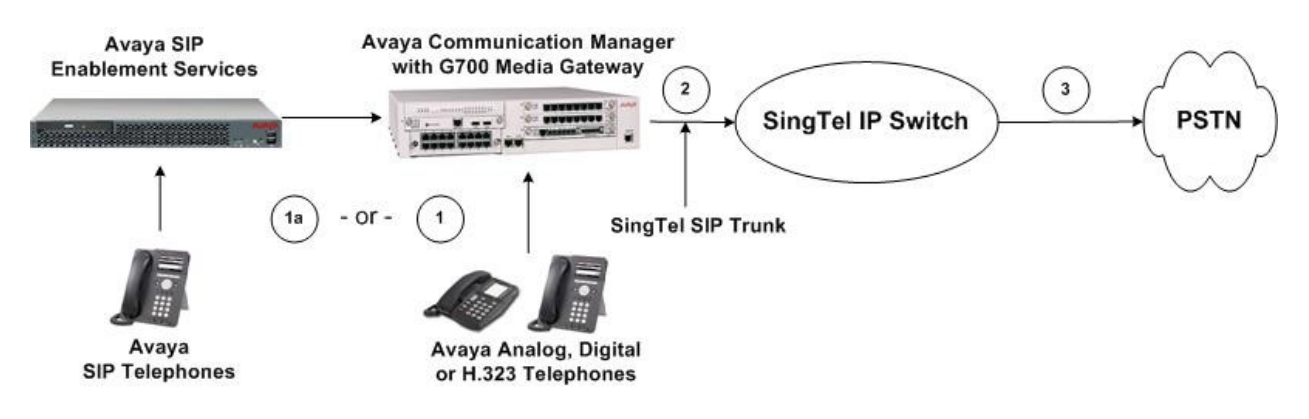

Figure 3: Outgoing Calls from Avaya Communication Manager to the PSTN

### 2.2. Dial Plan and Routing Administration for Fax

It is recommended that fax calls be set up using a G.711 codec for outgoing calls. This section outlines the overall administration strategy for Avaya Communication Manager to be implemented in the following sections of this document.

This strategy requires the following:

- Analog line ports must be specifically identified for fax (or modem use).
- Separate Avaya Communication Manager SIP trunk groups must be defined. One of the trunk groups must be created for fax / modem calls that use only the G.711 codec.
- The fax / modem stations must be assigned a Class of Restriction different from voice stations. The Facility Restriction Level (FRL) within this COR must have less calling privileges than voice stations.
- Outbound calls will use the Automatic Route Selection route patterns with FRL screening to use the correct trunk group.

| JC; Reviewed:  |
|----------------|
| SPOC 6/24/2009 |

## 3. Equipment and Software Validated

The following equipment and software were used for the sample configuration provided:

| Avaya SIP Telephony Solution Components |                                   |  |  |  |
|-----------------------------------------|-----------------------------------|--|--|--|
| Component                               | Software Version                  |  |  |  |
| Avaya S8300B Media Server               | Avaya Communication Manager       |  |  |  |
|                                         | and Avaya IA 770                  |  |  |  |
|                                         | 5.1.2                             |  |  |  |
|                                         | (Service Pack 01.2.416.4-17067)   |  |  |  |
| Avaya G700 Media Gateway                | MGP: 28.25.0                      |  |  |  |
|                                         | MM711 Analog: HW4/FW17            |  |  |  |
|                                         | MM717 DCP: HW3/FW9                |  |  |  |
| Avaya SIP Enablement Services on S8500B | 5.1.2                             |  |  |  |
| Media Server                            | (Service Pack SES-01.2.416.4-SP1) |  |  |  |
| Avaya 9620 IP Telephones (H.323)        | 3.0                               |  |  |  |
| Avaya 9620 IP Telephones (SIP)          | 2.0.5                             |  |  |  |
| Avaya Analog Telephone                  | -                                 |  |  |  |
| G2 Fax Machine                          | -                                 |  |  |  |
| SingTel VoIP Service C                  | Components                        |  |  |  |
| Component                               | Version                           |  |  |  |
| Broadworks Softswitch                   | Release 13.0                      |  |  |  |
| Acme Packet Session Border Controller   | Version C5.1.1                    |  |  |  |
| Cisco Router 2621xm                     | IOS Version 12.3                  |  |  |  |

#### Table 1: Equipment and Software Tested

The specific configuration above was used for the SingTel compatibility testing. Note that this solution will be compatible with all other Avaya Servers and Media Gateway platforms running similar versions of Avaya Communication Manager and Avaya SIP Enablement Services on S8500 servers.

### 4. Configure Avaya Communication Manager

This section describes the steps for configuring the SIP trunks on Avaya Communication Manager. Direct SIP trunks are configured to allow Avaya Communication Manager to connect to the SingTel SIP Trunking Service. All outgoing calls to the PSTN are processed within Avaya Communication Manager and may be first subject to outbound features such as automatic route selection, digit manipulation and class of service restrictions. Once Avaya Communication Manager selects a SIP trunk, the SIP signaling messages are routed directly to the SingTel SIP Trunking Service.

A separate SIP trunk is established between Avaya Communication Manager and Avaya SIP Enablement Services (SES) server to allow SIP endpoint devices such as the Avaya 9600 Series SIP telephones to be configured as Outboard Proxy SIP (OPS) stations on the Avaya Communication Manager. OPS stations register with Avaya SES but have calling privileges and

| JC; Reviewed:  |
|----------------|
| SPOC 6/24/2009 |

features provided by Avaya Communication Manager. Note that the use of SIP endpoints is optional. The steps discussed in **Sections 4.2** and **Section 5** describing SIP endpoints administration may be omitted if SIP endpoints are not used.

The dial plan for the configuration described in these Application Notes consists of 8-digit dialing for local calls over the PSTN. However, Directory Assistance calls and International calls were also tested. Avaya Communication Manager routes all calls using Automatic Route Selection (ARS), except for intra-switch calls.

The configuration of Avaya Communication Manager was performed using the System Access Terminal (SAT). The general installation of the Avaya S8300B Server with G700 Media Gateway is presumed to have been previously completed. After the completion of the configuration, perform the **save translation** command to make the changes permanent.

### 4.1. SIP Trunk Configuration

#### **Step 1: Confirm Necessary Optional Features**

Login to the Avaya Communication Manager's SAT interface and confirm that sufficient Off PBX Telephone capacities for OPS are licensed. Use the **display system-parameters customer-options** command to determine these values. The license file installed on the system controls the maximum values for these attributes. If a required feature is not enabled or there is insufficient capacity, contact an authorized Avaya sales representative to add additional capacity.

```
1 of 10
display system-parameters customer-options
                                                               Page
                               OPTIONAL FEATURES
    G3 Version: V15
                                               Software Package: Standard
      Location: 2
                                            RFA System ID (SID): 1
                                            RFA Module ID (MID): 1
      Platform: 7
                                                             USED
                              Platform Maximum Ports: 900
                                                             65
                                   Maximum Stations: 450
                                                             13
                           Maximum XMOBILE Stations: 450
                                                             0
                   Maximum Off-PBX Telephones - EC500: 450
                                                             2
                   Maximum Off-PBX Telephones - OPS: 450
                                                             5
                   Maximum Off-PBX Telephones - PBFMC: 450
                                                             0
                   Maximum Off-PBX Telephones - PVFMC: 450
                                                             0
                   Maximum Off-PBX Telephones - SCCAN: 450
                                                             0
```

Proceed to **Page 2** of **OPTIONAL FEATURES** form. Verify that the number of SIP trunks supported by the system is sufficient for the number of SIP trunks needed. If not, contact an authorized Avaya account representative to obtain additional licenses.

**Note:** Each SIP call between two SIP endpoints (whether internal or external) requires two SIP trunks for the duration of the call. The license file installed on the system controls the maximum permitted.

| display system-parameters customer-options              |     | Page | 2 of | 10 |
|---------------------------------------------------------|-----|------|------|----|
| OPTIONAL FEATURES                                       |     | -    |      |    |
|                                                         |     |      |      |    |
| IP PORT CAPACITIES                                      |     | USED |      |    |
| Maximum Administered H.323 Trunks:                      | 450 | 12   |      |    |
| Maximum Concurrently Registered IP Stations:            | 450 | 0    |      |    |
| Maximum Administered Remote Office Trunks:              | 0   | 0    |      |    |
| Maximum Concurrently Registered Remote Office Stations: | 0   | 0    |      |    |
| Maximum Concurrently Registered IP eCons:               | 0   | 0    |      |    |
| Max Concur Registered Unauthenticated H.323 Stations:   | 450 | 0    |      |    |
| Maximum Video Capable H.323 Stations:                   | 450 | 0    |      |    |
| Maximum Video Capable IP Softphones:                    | 450 | 0    |      |    |
| Maximum Administered SIP Trunks:                        | 450 | 40   |      |    |
| Maximum Administered Ad-hoc Video Conferencing Ports:   | 0   | 0    |      |    |
| Maximum Number of DS1 Boards with Echo Cancellation:    | 80  | 0    |      |    |
| Maximum TN2501 VAL Boards:                              | 0   | 0    |      |    |
| Maximum Media Gateway VAL Sources:                      | 50  | 0    |      |    |
| Maximum TN2602 Boards with 80 VoIP Channels:            | 0   | 0    |      |    |
| Maximum TN2602 Boards with 320 VoIP Channels:           | 0   | 0    |      |    |
| Maximum Number of Expanded Meet-me Conference Ports:    | 300 | 0    |      |    |
|                                                         |     |      |      |    |

#### Step 2: Assign Node Names

In the **IP Node-Names** form, assign the node name and IP address for the SingTel Session Border Controller (SBC). In this case **AcmeSD** and **200.10.10.10** are being used, respectively (Note: the actual IP address of the SingTel SBC is not used in these application notes). The SingTel SBC node name will be used throughout the other configuration screens of Avaya Communication Manager.

Note, this example shows the Avaya S8300B Server processor address **procr**, which is used as the SIP signaling interface in **Step 5**. If the Avaya IP Telephony solution utilizes an Avaya G650 Media Gateway, a CLAN can be used as the SIP signaling interface.

```
      change node-names ip
      Page
      1 of
      2

      IP NODE NAMES
      IP NODE NAMES
      IP NODE NAMES
      IP NODE NAMES

      AcmeSD
      200.10.10.10
      IP NODE
      IP NODE NAMES
      IP NODE NAMES

      AcmeSD
      200.10.10.10
      IP NODE
      IP NODE
      IP NODE

      default
      0.0.0.0
      IP NODE
      IP NODE
      IP NODE

      msgserver
      10.6.0.6
      IP NODE
      IP NODE
      IP NODE

      singtelses
      10.6.0.7
      IP NODE
      IP NODE
      IP NODE
```

#### Step 3: Define IP Network Region

The **IP** Network Region form specifies the parameters used by the SIP trunk group connecting to the SingTel SIP Trunking Service. Configure the following:

- The Authoritative Domain field is configured to match the domain name configured on the SingTel SIP Trunking Service. This field is required for endpoints to call the public network. In this configuration, 200.10.10.10 is used as no DNS server is available. This address refers to the SingTel SBC IP address.
- By default, **IP-IP Direct Audio** (shuffling) for both **Intra-** and **Inter-region** is enabled to allow audio traffic to be sent directly between IP endpoints without using media

| JC; Reviewed:  |  |
|----------------|--|
| SPOC 6/24/2009 |  |

resources such as the TN2302AP IP Media Processor (MedPro) board or the VoIP engine in the Avaya G700 Media Gateway.

• The **Codec Set** is set to the number of the IP codec set to be used for calls within the IP network region. In this configuration, **Codec Set 2** is used. This codec set will apply to calls with SingTel only and does not apply to any IP phone (H.323 or SIP) within the enterprise.

Note also that the **IP Network Region** form is used to set the packet parameters that provides priority treatment for signaling and audio packets over other data traffic on SingTel's SIP Trunking service. These parameters may need to be aligned with the specific values provided by SingTel.

```
change ip-network-region 2
                                                                                Page 1 of 19
                                       IP NETWORK REGION
  Region: 2
Location: 1 Authoritative Domain: 200.10.10.10
    Name: Singtel SIP
      A PARAMETERS
Codec Set: 2
DP Port Min: 2048
MEDIA PARAMETERS
                                      Intra-region IP-IP Direct Audio: yes
                                      Inter-region IP-IP Direct Audio: yes
UDP Port Min: 2048

UDP Port Max: 3329

DIFFSERV/TOS PARAMETERS

Call Control PHB Value: 46

Audio PHB Value: 46

Audio PHB Value: 26

RTCP Reporting Enabled? y

RTCP MONITOR SERVER PARAMETERS

Use Default Server Parameters? y
 Call Control 802.1p Priority: 6
         Audio 802.1p Priority: 6
          Video 802.1p Priority: 5
                                            AUDIO RESOURCE RESERVATION PARAMETERS
H.323 IP ENDPOINTS
                                                                      RSVP Enabled? n
  H.323 Link Bounce Recovery? y
 Idle Traffic Interval (sec): 20
   Keep-Alive Interval (sec): 5
              Keep-Alive Count: 5
```

On page 3, the **Source Region 2 (src rgn)** to **Destination Region 1 (dst rgn) Codec Set** is set as **2** to specify the codec set to be used for SIP Trunks to the enterprise site. In this case, the SIP trunk is assigned to a different IP network region than the G700 Media Gateway (IP Network Region 1).

| chang | ge ip                                      | -netwo | rk-re | gion 2     |            |        |      |             | Page | 3 of   | 19  |
|-------|--------------------------------------------|--------|-------|------------|------------|--------|------|-------------|------|--------|-----|
|       | Inter Network Degion Connection Management |        |       |            |            |        |      |             |      |        |     |
|       |                                            |        | 1     | IILEI NEUW | ork Region | connec | CION | Hanagement  |      |        |     |
| src   | dst                                        | codec  | direc | t WAN-B    | W-limits   | Video  |      | Intervening | Dy   | n      |     |
| rgn   | rgn                                        | set    | WAN   | Units      | Total Nor  | m Prio | Shr  | Regions     | CA   | C IGAR | AGL |
| 2     | 1                                          | 2      | У     | NoLimit    |            |        |      |             |      | n      |     |
| 2     | 2                                          | 2      |       |            |            |        |      |             |      |        | all |
| 2     | 3                                          | 2      | У     | NoLimit    |            |        |      |             |      | n      |     |
| 2     | 4                                          |        |       |            |            |        |      |             |      |        |     |
| 2     | 5                                          |        |       |            |            |        |      |             |      |        |     |
| 2     | 6                                          |        |       |            |            |        |      |             |      |        |     |
| 2     | 7                                          | 7      | У     | NoLimit    |            |        |      |             |      | n      |     |
| 2     | 8                                          |        |       |            |            |        |      |             |      |        |     |
| 2     | 9                                          |        |       |            |            |        |      |             |      |        |     |
| 2     | 10                                         |        |       |            |            |        |      |             |      |        |     |
| 2     | 11                                         |        |       |            |            |        |      |             |      |        |     |
| 2     | 12                                         |        |       |            |            |        |      |             |      |        |     |
| 2     | 13                                         |        |       |            |            |        |      |             |      |        |     |
| 2     | 14                                         |        |       |            |            |        |      |             |      |        |     |
| 2     | 15                                         |        |       |            |            |        |      |             |      |        |     |

#### **Step 4: Define IP Codecs**

Bring up the **IP Codec Set** form using the ip-codec-set value specified in the **IP Network Region** form (**Step 3**) and enter the voice codec to be used for calls routed over the SingTel SIP Trunking Service. Note that the **IP Codec Set** form may include multiple codecs listed in priority order to allow the codec for the call to be negotiated during call establishment. During testing, the codecs were set as **G.729AB**, **G.729A**, **G.711MU** and **G.711A**. For the SingTel SIP Trunking Service, the preferred codec is G.729A. However, due to a difference in the way Avaya handles the G.729 MIME Type in the Session Description Protocol (SDP) parameters, Avaya recommends that the G.729AB codec is listed before the G.729A codec. **Media Encryption** must be set to **none** as SingTel SIP Trunking Service does not support media encryption.

```
1 of
                                                                                2
change ip-codec-set 2
                                                                 Page
                          IP Codec Set
   Codec Set: 2
   Audio
                 Silence
                              Frames
                                       Packet
                 Suppression Per Pkt Size(ms)
   Codec
1: G.729AB
                                2
                                          20
                      n
2: G.729A
                                2
                                          20
                      n
 3: G.711MU
                                2
                                          20
                      n
 4: G.711A
                                2
                                          20
                      n
 5:
 6:
 7:
    Media Encryption
1: none
 2:
 3:
```

On page 2 of the IP Codec Set form, set the **FAX Mode** to **t.38-standard** to support T.38 Fax calls.

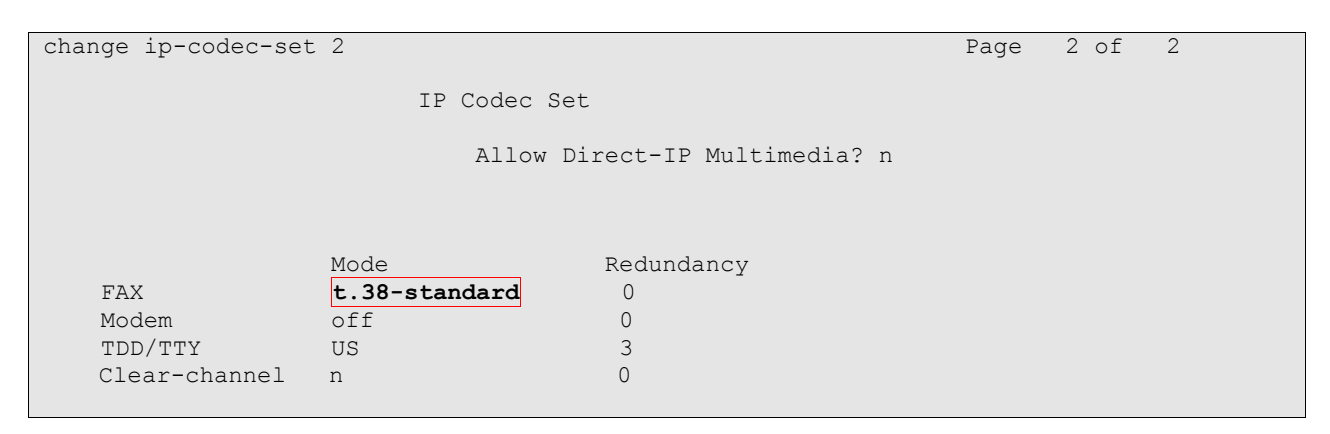

#### **Step 5: Configure the Signaling Groups**

For interoperability with SingTel, two signaling groups must be configured. The first signaling group is used for inbound and outbound calls. The second signaling group is used for inbound anonymous call with no proper caller's domain/IP address in the SIP Invite messages. Since Avaya Communication Manager uses the caller's domain/IP address from the SIP Invite message to match up with the **Far End Domain** field of a signaling group, there are instances where there would not be a match. When this happens, Avaya Communication Manager will look for a signaling group with a blank **Far End Domain** field and use this group. If this does not exist, the call will be routed to a random signaling group. In order for inbound calls to be routed in a deterministic way, the second signaling group should be configured. This second signaling group can be thought of as a default signaling group. The steps below describe the configuration of these signaling groups.

Configure the first **Signaling Group** using the **add signaling-group s** command, where **s** is an available signaling group number as follows:

- Set the Group Type field to sip.
- Set the **Transport Method** field to **tcp**. As a result, the **Near-end Listen Port** and **Far-end Listen Port** fields are automatically set to **5060**.
- Set the Near-end Node Name field to procr. This node name maps to the IP address of the Avaya S8300B Server. Node names are defined using the change node-names ip command (see Step 2).
- Set the **Far-end Node Name** field to the node name of the SingTel SBC as defined in **Step 2**.
- For the **Far-end Network Region** field, enter the IP Network Region value configured in **Step 3**. When the **Far-end Network Region** field is different from the near-end network region, the preferred codec will be selected from the IP codec set assigned for the inter-regional connectivity for the pair of network regions (page 3 of IP Network Region form).
- Set the **Far-end Domain** field to the IP address of the SingTel SBC. This domain is specified in the Uniform Resource Identifier (URI) of the SIP "To" address in the

| JC; Reviewed:  |  |
|----------------|--|
| SPOC 6/24/2009 |  |

INVITE message. Configuring this field incorrectly may prevent calls from being successfully established to other SIP endpoints or to the PSTN.

- Set the **Direct IP-IP Audio Connections** field to **n** as shuffling is not supported over the SIP Trunk for SingTel.
- The **DTMF over IP** field should be set to the default value of **rtp-payload**. This value enables Avaya Communication Manager to send DTMF transmissions using RFC 2833.
- Set the **Enable Layer 3 Test** field to **y** to allow Avaya Communication Manager to use SIP OPTIONS messages to verify that they SIP trunk is in service.
- For the Alternate Route Timer(sec) field, a value of 18 is recommended to allow sufficient time for the call to be routed on the SingTel SIP Trunking Service.
- Use the default values for all other fields.

| add signaling-group 2 |                                  |                               | Page                | 1 of               | 1             |
|-----------------------|----------------------------------|-------------------------------|---------------------|--------------------|---------------|
| add Signaring group 2 | SIGNALING                        | GROUP                         | rage                | 1 01               | 1             |
| Group Number: 2       | Group Type:<br>Transport Method: | sip<br>tcp                    |                     |                    |               |
|                       |                                  |                               |                     |                    |               |
| Near-end Node Name.   | procr                            | Far-end Node Name.            | AcmeSD              |                    |               |
| Near-end Listen Port: | 5060<br>F:                       | Far-end Listen Port:          | 5060<br>2           |                    |               |
| Far-end Domain:       | 200.10.10.10                     | ar end network negron.        |                     |                    |               |
|                       |                                  | Bypass If IP Thres            | hold Ex             | ceeded?            | n             |
| DTMF over IP:         | rtp-payload                      | Direct IP-IP Audi<br>IP Audio | o Conne<br>o Hairp: | ctions?<br>inning? | <b>n</b><br>n |
| Enable Layer 3        | Test? <b>y</b>                   |                               |                     |                    |               |
| Session Establishment | Timer(min): 3                    | Alternate Rou                 | te Time:            | r(sec):            | 18            |

Configure the second **Signaling Group** form following the same steps used for the first signaling group above with one exception - Leave the **Far-end Domain** field blank as shown below.

| add signaling-group 3<br>SIGNALIN                                                        | Page 1 of 1<br>G GROUP                                                              |
|------------------------------------------------------------------------------------------|-------------------------------------------------------------------------------------|
| Group Number: 3 Group Type<br>Transport Method                                           | : sip<br>: tcp                                                                      |
| Near-end Node Name: <b>procr</b><br>Near-end Listen Port: <b>5060</b><br>Far-end Domain: | Far-end Node Name: AcmeSD<br>Far-end Listen Port: 5060<br>Far-end Network Region: 2 |
|                                                                                          | Bypass If IP Threshold Exceeded? n                                                  |
| DTMF over IP: <b>rtp-payload</b>                                                         | Direct IP-IP Audio Connections? <b>n</b><br>IP Audio Hairpinning? n                 |
| Session Establishment Timer(min): 3                                                      | Alternate Route Timer(sec): 18                                                      |

#### Step 6: Configure the Trunk Groups

As described above in **Step 5**, two trunks must also be configured. One trunk will be paired with the outbound and inbound signaling group and the other with the inbound signaling group.

Configure the first Trunk Group form using the **add trunk-group t** command, where **t** is an available trunk group number. In this case the trunk group number used is 2. On Page 1 of the TRUNK GROUP form:

- Set the Group Type field to sip.
- Enter a descriptive Group Name.
- Specify an available trunk access code (TAC).
- Set the Service Type field to public-ntwrk.
- Specify the first signaling group configured in **Step 5** to associate with this trunk group in the **Signaling Group** field.
- Specify the **Number of Members** supported by this SIP trunk group. Note that one trunk member is required for each call between Avaya Communication Manager and SingTel.

| add trunk-group 2             |                     | Page 1 of 21          |
|-------------------------------|---------------------|-----------------------|
|                               | TRUNK GROUP         | -                     |
|                               |                     |                       |
| Group Number: 2               | Group Type: sip     | CDR Reports: y        |
| Group Name: <b>To SingTel</b> | COR: 1              | TN: 1 TAC: <b>#02</b> |
| Direction: two-way            | Outgoing Display? n |                       |
| Dial Access? n                |                     | Night Service:        |
| Queue Length: 0               |                     |                       |
| Service Type: public-ntwrk    | Auth Code? n        |                       |
|                               |                     | _                     |
|                               |                     | Signaling Group: 2    |
|                               |                     | Number of Members: 10 |
|                               |                     |                       |

On Page 2 of the TRUNK GROUP form:

• Set the **Preferred Minimum Session Refresh Interval (sec)** field to **600** seconds. This field specifies the refresh INVITE Timer sent to the far-end.

```
add trunk-group 2

Group Type: sip

TRUNK PARAMETERS

Unicode Name? n

SCCAN? n

Preferred Minimum Session Refresh Interval(sec): 600
```

On Page 3 of the TRUNK GROUP form:

- Set the **Numbering Format** field to **public**. This field specifies the format of the calling party number sent to the far-end.
- Set Show ANSWERED BY on Display field to n. This is the preferred setting for outgoing calls to the SingTel SIP Trunking Service.

| add trunk-group 2<br>TRUNK FEATURES   | Page 3 of 21                    |
|---------------------------------------|---------------------------------|
| ACA Assignment? n                     | Measured: none                  |
|                                       | Maintenance Tests? y            |
| Numbering Format:                     | public                          |
|                                       | UUI Treatment: service-provider |
|                                       | Replace Restricted Numbers? n   |
|                                       | Replace Unavailable Numbers? n  |
| Show ANSWERED BY on Display? <b>n</b> |                                 |

#### **Step 7: Configure Calling Party Number Information**

Configure the NUMBERING - PUBLIC/UNKNOWN FORMAT form to send the full calling party number to the far-end using the **change public-unknown numbering** command.

In this case, all stations with a 4-digit extension beginning with 1 should send the calling party number 65131xxx when an outbound call uses SIP trunk group number 2 (the outbound trunk group specified in **Step 6**). This calling party number will be sent to the far-end in the SIP "From" header.

| cha                               | nge public-unk | nown-numbe | ring O |       |             | Page    | 1 of  | 2 |
|-----------------------------------|----------------|------------|--------|-------|-------------|---------|-------|---|
| NUMBERING - PUBLIC/UNKNOWN FORMAT |                |            |        |       |             |         |       |   |
|                                   |                |            |        | Total |             |         |       |   |
| Ext                               | Ext            | Trk        | CPN    | CPN   |             |         |       |   |
| Len                               | Code           | Grp(s)     | Prefix | Len   |             |         |       |   |
|                                   |                |            |        |       | Total Admin | istered | : 2   |   |
| 4                                 | 1              | 2          | 6513   | 8     | Maximum     | Entries | : 240 |   |
| 4                                 | 1              | 99         |        | 4     |             |         |       |   |
|                                   |                |            |        |       |             |         |       |   |

#### Step 8: Automatic Route Selection for Outbound Calls

During compliance testing, the Automatic Route Selection (ARS) feature is used to route outbound calls via the SIP trunk to the SingTel SIP Trunking Service. Use the **change dialplan analysis** command to add **9** as a feature access code (**fac**).

| change | dialplan | analys | is   |                   |                   |                | 1      | Page 1   | l of | 12 |
|--------|----------|--------|------|-------------------|-------------------|----------------|--------|----------|------|----|
|        |          |        |      | DIAL PLAN<br>Loca | ANALYSI:<br>tion: | S TABLE<br>all | Perce  | ent Full | L:   | 0  |
|        | Dialed   | Total  | Call | Dialed            | Total             | Call           | Dialed | Total    | Call |    |
|        | String   | Length | Туре | String            | Length            | Туре           | String | Length   | Туре |    |
| 1      |          | 4      | ext  |                   |                   |                |        |          |      |    |
| 8      |          | 1      | fac  |                   |                   |                |        |          |      |    |
| 9      |          | 1      | fac  |                   |                   |                |        |          |      |    |
| *      |          | 3      | fac  |                   |                   |                |        |          |      |    |
| #      |          | 3      | dac  |                   |                   |                |        |          |      |    |
|        |          |        |      |                   |                   |                |        |          |      |    |

Use the **change feature-access-codes** command to specify **9** as the **Auto Route Selection** (ARS) - Access Code for outside dialing.

| change feature-access-codes                     |         | Page          | 1   | of | 8 |
|-------------------------------------------------|---------|---------------|-----|----|---|
| FEATURE ACCESS CO                               | DE (FAC | )             |     |    |   |
| Abbreviated Dialing List1 Access Code:          |         |               |     |    |   |
| Abbreviated Dialing List2 Access Code:          |         |               |     |    |   |
| Abbreviated Dialing List3 Access Code:          |         |               |     |    |   |
| Abbreviated Dial - Prgm Group List Access Code: |         |               |     |    |   |
| Announcement Access Code:                       | *99     |               |     |    |   |
| Answer Back Access Code:                        |         |               |     |    |   |
| Attendant Access Code:                          |         |               |     |    |   |
| Auto Alternate Routing (AAR) Access Code:       | 8       |               |     |    |   |
| Auto Route Selection (ARS) - Access Code 1:     | 9 A     | ccess Code 2: |     |    |   |
| Automatic Callback Activation:                  | J       | Deactivation: |     |    |   |
| Call Forwarding Activation Busy/DA: *91 All:    | *98 !   | Deactivation: | *97 |    |   |
| Call Forwarding Enhanced Status: Act:           | J       | Deactivation: |     |    |   |
| Call Park Access Code:                          |         |               |     |    |   |
| Call Pickup Access Code:                        | *96     |               |     |    |   |
| CAS Remote Hold/Answer Hold-Unhold Access Code: |         |               |     |    |   |
| CDR Account Code Access Code:                   |         |               |     |    |   |
| Change COR Access Code:                         |         |               |     |    |   |
| Change Coverage Access Code:                    |         |               |     |    |   |
| Contact Closure Open Code:                      |         | Close Code:   |     |    |   |
|                                                 |         |               |     |    |   |

Next, use the **change ars analysis** command to configure the route pattern selection rule based upon the number dialed following the dialed ARS Access Code digit **9**. For compliance testing, when the dialed digit begins with **6**, the call is routed to **Route Pattern 1** which contains the trunk groups configured for the SingTel SIP Trunking Service. Note that further administration of ARS is beyond the scope of these Application Notes. For details, please refer to **[1]** and **[2]**.

| change ars analysis O | change ars analysis 0 Page 1 of 2 |       |            |         |      |                 |  |  |  |
|-----------------------|-----------------------------------|-------|------------|---------|------|-----------------|--|--|--|
| -                     | A                                 | RS DI | GIT ANALYS | IS TABI | ΞE   | -               |  |  |  |
|                       |                                   |       | Location:  | all     |      | Percent Full: 0 |  |  |  |
| Dialed                | Tot                               | al    | Route      | Call    | Node | ANI             |  |  |  |
| String                | Min                               | Max   | Pattern    | Tvpe    | Num  | Read            |  |  |  |
| 001                   | 9                                 | 16    | 1          | intl    |      | n               |  |  |  |
| 019                   | 9                                 | 16    | 1          | intl    |      | n               |  |  |  |
| 1                     | 4                                 | 4     | 1          | pubu    |      | n               |  |  |  |
| 100                   | 3                                 | 3     | 1          | pubu    |      | n               |  |  |  |
| 1800                  | 11                                | 11    | 1          | pubu    |      | n               |  |  |  |
| 3                     | 8                                 | 8     | 1          | pubu    |      | n               |  |  |  |
| 6                     | 8                                 | 8     | 1          | pubu    |      | n               |  |  |  |
| 8                     | 8                                 | 8     | 1          | pubu    |      | n               |  |  |  |
| 9                     | 3                                 | 3     | 1          | pubu    |      | n               |  |  |  |
| 9                     | 8                                 | 8     | 1          | pubu    |      | n               |  |  |  |
|                       |                                   |       |            |         |      |                 |  |  |  |

Use the **change route-pattern** command to define the SIP trunk groups in the route pattern that ARS selects. Enter a descriptive name for the **Pattern Name** field. Set the **Grp No** field to the outgoing trunk group number created in **Step 6**. Set the Facility Restriction Level (**FRL**) field to a level that allows access to this trunk for all users that require it. The value of **0** is the least restrictive level.

| Pattern Number: 1 Pattern Name: SingTel SIP<br>SCCAN? n Secure SIP? n<br>Grp FRL NPA Pfx Hop Toll No. Inserted DCS/ IXC<br>No Mrk Lmt List Del Digits QSIG<br>Dgts Intw<br>1: 2 0 n user<br>3:                                                                                                    | cha | nge route-patte | ern 1         |                          | E           | Page 1 of | 3    |
|----------------------------------------------------------------------------------------------------|-----|-----------------|---------------|--------------------------|-------------|-----------|------|
| SCCAN? n Secure SIP? n<br>Grp FRL NPA Pfx Hop Toll No. Inserted DCS/ IXC<br>No Mrk Lmt List Del Digits QSIG<br>Dgts Intw<br>1: 2 0 n user<br>3: n user<br>4: n user<br>5: 0 1 2 M 4 W Request ITC BCIE Service/Feature PARM No. Numbering LAR<br>Dgts Format<br>Subaddress<br>1: y y y y y n n rest none<br>3: y y y y n n rest none<br>3: y y y y n n rest none<br>3: y y y y n n rest none<br>5: y y y y n n rest none<br>5: y y y y n n rest none<br>5: y y y y n n rest none<br>5: y y y y n n rest none<br>5: y y y y n n rest none                                                                                                    |     |                 | Pattern Nu    | mber: 1 Pattern Name:    | SingTel SIN | ?         |      |
| Grp FRL NPA Pfx Hop Toll No. Inserted<br>No       DCS/ IXC<br>QSIG<br>Dgts       QSIG<br>Intw         1:       2       0       n       user         1:       2       0       n       user         3:       n       user       n       user         4:       n       user       n       user         6:       n       user       n       user         6:       n       user       n       user         1:       y y y y y n n       rest       n       user         1:       y y y y y n n       rest       none       none         3:       y y y y y n n       rest       none       none         6:       y y y y y n n       rest       none       none         6:       y y y y n n       rest       none       none         6:       y y y y n n       rest       none       none         6:       y y y y n n       rest       none       none         6:       y y y y n n       rest       none       none                                                                                                    |     |                 | S             | CCAN? n Secure SIP?      | n           | -         |      |
| NoMrk Lmt List Del Digits<br>DgtsQSIG<br>Intw1:20nuser2:nusernuser3:nusernuser4:nusernuser5:nusernuser6:ITC BCIE Service/Feature PARM No. Numbering LAR<br>Dgts Format<br>Subaddressnone1:y y y y y nnrestnone3:y y y y y nnrestnone4:y y y y y nnrestnone6:y y y y y nnrestnone6:y y y y nnrestnone6:y y y y nnrestnone6:y y y y nnrestnone6:y y y y nnrestnone6:y y y y nnrestnone6:y y y y nnrestnone                                                                                                    |     | Grp FRL NPA Pf  | fx Hop Toll N | o. Inserted              |             | DCS/      | IXC  |
| DgtsIntw1:20nuser2:nusernuser3:nusernuser4:nusernuser5:nusernuser6:TC BCIE Service/Feature PARM No. Numbering Dgts Format Dgts Format SubaddressLAR1:y y y y y n nrestnone2:y y y y y n nrestnone3:y y y y y n nrestnone4:y y y y y n nrestnone5:y y y y n nrestnone6:y y y y n nrestnone6:y y y y n nrestnone5:y y y y n nrestnone6:y y y y y n nrestnone                                                                                                    |     | No Mr           | ck Lmt List D | el Digits                |             | QSIG      |      |
| 1: 2 0<br>2: n user<br>3: n user<br>4: n user<br>5: n user<br>6: DC VALUE TSC CA-TSC O 1 2 M 4 W Request ITC BCIE Service/Feature PARM No. Numbering LAR Dgts Format Subaddress<br>1: y y y y y n n rest none<br>3: y y y y y n n rest none<br>3: y y y y y n n rest none<br>4: y y y y y n n rest none<br>5: y y y y y n n rest none<br>6: y y y y y n n rest none<br>5: y y y y y n n rest none<br>6: y y y y y n n rest none<br>6: y y y y y n n rest none                                                                                                    |     |                 | D             | gts                      |             | Intw      |      |
| 2: n user<br>3: n user<br>4: n user<br>5: n user<br>6: ITC BCIE Service/Feature PARM No. Numbering LAR<br>BCC VALUE TSC CA-TSC 0 1 2 M 4 W Request ITC BCIE Service/Feature PARM No. Numbering LAR<br>Dgts Format<br>Subaddress<br>1: y y y y y n n rest none<br>3: y y y y y n n rest none<br>3: y y y y y n n rest none<br>4: y y y y n n rest none<br>5: y y y y n n rest none<br>6: y y y y n n rest none<br>6: y y y y n n rest none<br>6: y y y y n n rest none                                                                                                    | 1:  | 2 0             |               |                          |             | n         | user |
| 3:<br>4:<br>5:<br>6:<br>BCC VALUE TSC CA-TSC 0 1 2 M 4 W Request<br>1: y y y y y n n rest none<br>3: y y y y y n n rest none<br>3: y y y y y n n rest none<br>4: y y y y y n n rest none<br>5: y y y y y n n rest none<br>6: y y y y y n n rest none<br>6: y y y y n n rest none<br>none none<br>none none<br>none<br>none none<br>none<br>none none<br>none<br>none                                           | 2:  |                 |               |                          |             | n         | user |
| <pre>4: n user<br/>5: n user<br/>6: n user<br/>BCC VALUE TSC CA-TSC 0 1 2 M 4 W Request ITC BCIE Service/Feature PARM No. Numbering LAR Dgts Format</pre>                                                                                                    | 3:  |                 |               |                          |             | n         | user |
| 5:<br>6:<br>BCC VALUE TSC CA-TSC Request<br>ITC BCIE Service/Feature PARM No. Numbering LAR<br>Dgts Format<br>Subaddress<br>1: y y y y y n n<br>2: y y y y y n n<br>3: y y y y y n n<br>4: y y y y y n n<br>5: y y y y y n n<br>5: y y y y n n<br>rest<br>none<br>none | 4:  |                 |               |                          |             | n         | user |
| 6:<br>BCC VALUE TSC CA-TSC 0 1 2 M 4 W Request<br>1: y y y y y n n rest none<br>3: y y y y y n n rest none<br>4: y y y y y n n rest none<br>5: y y y y y n n rest none<br>6: y y y y n n rest none<br>none<br>none                                                                                                    | 5:  |                 |               |                          |             | n         | user |
| BCC VALUE<br>0 1 2 M 4 WTSC CA-TSC<br>RequestITC BCIE Service/Feature PARM No. Numbering LAR<br>Dgts Format<br>Subaddress1: y y y y y n nnrestnone<br>none2: y y y y y n nnrestnone<br>none3: y y y y y n nnrestnone<br>none4: y y y y y n nnrestnone<br>none5: y y y y n nnrestnone<br>none<br>none6: y y y y n nnrestnone                                                                                                    | 6:  |                 |               |                          |             | n         | user |
| BCC VALUETSC CA-TSCITC BCIE Service/Feature PARM No. Numbering LAR<br>Dgts Format<br>Subaddress1: y y y y y n nrestnone2: y y y y y n nrestnone3: y y y y y n nrestnone4: y y y y n nrestnone5: y y y y n nrestnone6: y y y y n nrestnone                                                                                                    |     |                 |               |                          |             |           |      |
| 012MRequestDgts Format<br>Subaddress1:yyyynnnone2:yyyynnrestnone3:yyyynnrestnone3:yyyynnrestnone4:yyyynnrestnone5:yyyynnrestnone6:yyyynnnone                                                                                                    |     | BCC VALUE TS    | SC CA-TSC     | ITC BCIE Service/Feature | PARM No.    | Numbering | LAR  |
| 1: y y y y nnrestnone2: y y y y nnrestnone3: y y y y nnrestnone4: y y y y nnrestnone5: y y y y nnrestnone6: y y y y nnrestnone                                                                                                    |     | 012M4W          | Request       |                          | Dgts        | Format    |      |
| 1: y y y y y nnrestnone2: y y y y y nnrestnone3: y y y y y nnrestnone4: y y y y y nnrestnone5: y y y y y nnrestnone6: y y y y nnrestnone                                                                                                    |     |                 |               |                          | Subaddre    | ess       |      |
| 2: y y y y y n nrestnone3: y y y y y n nrestnone4: y y y y y n nrestnone5: y y y y y n nrestnone6: y y y y n nrestnone                                                                                                    | 1:  | ууууул п        | 1             | rest                     |             |           | none |
| 3: y y y y n nrestnone4: y y y y n nrestnone5: y y y y n nrestnone6: y y y y n nrestnone                                                                                                    | 2:  | ууууул п        | 1             | rest                     |             |           | none |
| 4: y y y y n nrestnone5: y y y y n nrestnone6: y y y y n nrestnone                                                                                                    | 3:  | ууууул п        | 1             | rest                     |             |           | none |
| 5: y y y y n nrestnone6: y y y y n nrestnone                                                                                                    | 4:  | ууууул п        | ı             | rest                     |             |           | none |
| 6: y y y y n n rest none                                                                                                    | 5:  | ууууул п        | ı             | rest                     |             |           | none |
|                                                                                                    | 6:  | ууууул п        | 1             | rest                     |             |           | none |

#### **Step 9: Configure Incoming Digit Translation**

This step configures the settings necessary to map incoming DID calls to the proper extension(s).

The incoming digits sent in the INVITE message from SingTel are manipulated as necessary to route calls to the proper extension on Avaya Communication Manager.

For this compliance testing, the incoming DID numbers provided by SingTel has a direct correlation to the internal extensions assigned within Avaya Communication Manager. Thus, the first four digits of incoming called number can be deleted and the remaining digits maps to the internal extension.

Use the **change inc-call-handling-trmt trunk-group t** command, where **t** is the trunk group to be configured. The Avaya dial plan has assigned 4 digits extensions from 1994 to 1999. Similarly, SingTel has assigned DID number range from 65131994 to 65131999. For extensions assigned a DID number from SingTel, enter **8** into the **Called Len**, and enter **4** into the **Del** fields, and the first four digits of the DID number into the **Called number** field. Leave the **Insert** field blank. **Called Number** entry in this case represents the common matching portion applicable to all incoming numbers. Thus, **6513** matches all numbers in the assigned DID range from SingTel.

| change inc-call-handling-trmt trunk-group 2 Page 1 of 3 |        |              |                       |  |  |  |  |  |  |  |
|---------------------------------------------------------|--------|--------------|-----------------------|--|--|--|--|--|--|--|
|                                                         |        | INCOMING CAL | LL HANDLING TREATMENT |  |  |  |  |  |  |  |
| Service/                                                | Called | Called       | Del Insert            |  |  |  |  |  |  |  |
| Feature                                                 | Len    | Number       |                       |  |  |  |  |  |  |  |
| public-ntwrk                                            | 8 651  | L3           | 4                     |  |  |  |  |  |  |  |
|                                                         |        |              |                       |  |  |  |  |  |  |  |
|                                                         |        |              |                       |  |  |  |  |  |  |  |

If the customer's extension numbering does not align with the DID numbers, it may be necessary to define an entry for each DID number. Assuming Avaya Communication Manager has a 4-digit extension 1100, translating the DID number 65131998 to the extension would be done as shown below.

| change inc-call-handling-trmt trunk-group 2 Page 1 of 3 |        |        |     |        |  |  |  |  |  |  |
|---------------------------------------------------------|--------|--------|-----|--------|--|--|--|--|--|--|
|                                                         |        |        |     |        |  |  |  |  |  |  |
| Service/                                                | Called | Called | Del | Insert |  |  |  |  |  |  |
| Feature                                                 | Len    | Number |     |        |  |  |  |  |  |  |
| public-ntwrk                                            | 8 65   | 131998 | 8   | 1100   |  |  |  |  |  |  |
|                                                         |        |        |     |        |  |  |  |  |  |  |
|                                                         |        |        |     |        |  |  |  |  |  |  |

### 4.2. SIP Endpoint Configuration

This section describes the administration required to support SIP telephones. SIP telephones are optional and are not required to use the SingTel SIP Trunking Service.

#### Step 1: Assign Node Name for Avaya SES

In the **IP Node-Names** form, assign the node name and IP address for the Avaya SES. In this case **singtelses** and **10.6.0.7** are being used, respectively. The Avaya SES node name will be used throughout the other configuration screens of Avaya Communication Manager.

Note, this example shows the Avaya S8300B Server processor address **procr**, which is used as the SIP signaling interface in **Step 5**. If the Avaya IP Telephony solution utilizes an Avaya G650 Media Gateway, a CLAN can be used as the SIP signaling interface.

| change node-names i | p            |         |       | Page | 1 of | 2 |
|---------------------|--------------|---------|-------|------|------|---|
|                     |              | IP NODE | NAMES |      |      |   |
| Name                | IP Address   |         |       |      |      |   |
| AcmeSD              | 200.10.10.10 |         |       |      |      |   |
| default             | 0.0.0.0      |         |       |      |      |   |
| msgserver           | 10.6.0.6     |         |       |      |      |   |
| procr               | 10.6.0.2     |         |       |      |      |   |
| singtelses          | 10.6.0.7     |         |       |      |      |   |
|                     |              |         |       |      |      |   |

#### Step 2: Define IP Network Region

The **IP** Network Region form specifies the parameters used by the SIP trunk group connecting to the Avaya SES. Configure the following:

• The Authoritative Domain field is configured to match the domain name configured on the Avaya SES in Section 5 Step 2. In this configuration, avaya.com is used.

JC; Reviewed: SPOC 6/24/2009

- By default, **IP-IP Direct Audio** (shuffling) for both **Intra-** and **Inter-region** is enabled to allow audio traffic to be sent directly between IP endpoints without using media resources such as the TN2302AP IP Media Processor (MedPro) board or the VoIP engine in the Avaya G700 Media Gateway.
- The **Codec Set** is set to the number of the IP codec set to be used for calls within the IP network region. In this configuration, **Codec Set 1** is used. This codec set will apply to calls located in this same IP Network Region (e.g. Avaya H.323 or SIP telephones) within the enterprise.

```
change ip-network-region 1
                                                                                      Page 1 of 19
                                          TP NETWORK REGION
   Region: 1
Location: 1 Authoritative Domain: avaya.com
    Name: Local
MEDIA PARAMETERSIntra-region IP-IP Direct Audio:Codec Set:1Inter-region IP-IP Direct Audio:UDP Port Min:2048IP Audio Hairpinning? nUDP Port Max:3329DIFFSERV/TOS PARAMETERSRTCP Reporting Enabled? yCall Control PHB Value:46Audio PHB Value:46Uideo PHB Value:26
802.1P/Q PARAMETERS
 Call Control 802.1p Priority: 6
          Audio 802.1p Priority: 6
                                             AUDIO RESOURCE RESERVATION PARAMETERS
          Video 802.1p Priority: 5
H.323 IP ENDPOINTS
                                                                            RSVP Enabled? n
  H.323 Link Bounce Recovery? y
 Idle Traffic Interval (sec): 20
   Keep-Alive Interval (sec): 5
               Keep-Alive Count: 5
```

#### **Step 3: Define IP Codecs**

Bring up the **IP Codec Set** form using the ip-codec-set value specified in the **IP Network Region** form (**Step 2**) and enter the voice codec to be used for calls to the Avaya SIP telephones. During testing, the codecs were set as **G.711MU** and **G.711A**. **Media Encryption** is also set to **none** for this compliance testing.

| chai | change ip-codec-set 2 Page 1 of 2 |             |         |          |  |  |  |  |  |  |  |
|------|-----------------------------------|-------------|---------|----------|--|--|--|--|--|--|--|
|      |                                   | IP          |         |          |  |  |  |  |  |  |  |
|      | Codec Set: 2                      |             |         |          |  |  |  |  |  |  |  |
|      | Audio                             | Silence     | Frames  | Packet   |  |  |  |  |  |  |  |
|      | Codec                             | Suppression | Per Pkt | Size(ms) |  |  |  |  |  |  |  |
| 1:   | G.711MU                           | n           | 2       | 20       |  |  |  |  |  |  |  |
| 2:   | G.711A                            | n           | 2       | 20       |  |  |  |  |  |  |  |
| 3:   |                                   |             |         |          |  |  |  |  |  |  |  |
| 4:   |                                   |             |         |          |  |  |  |  |  |  |  |
| 5:   |                                   |             |         |          |  |  |  |  |  |  |  |
| 6:   |                                   |             |         |          |  |  |  |  |  |  |  |
| 7:   |                                   |             |         |          |  |  |  |  |  |  |  |
|      |                                   |             |         |          |  |  |  |  |  |  |  |
|      |                                   |             |         |          |  |  |  |  |  |  |  |
|      | Media Encry                       | ption       |         |          |  |  |  |  |  |  |  |
| 1:   | none                              |             |         |          |  |  |  |  |  |  |  |
| 2:   |                                   |             |         |          |  |  |  |  |  |  |  |
| 3:   |                                   |             |         |          |  |  |  |  |  |  |  |

On page 2 of the IP Codec Set form, set the **FAX Mode** to **off** as T.38 fax calls do not apply for the Avaya SIP Telephones.

| change ip-codec-set | 2    |                               | Page | 2 of | 2 |
|---------------------|------|-------------------------------|------|------|---|
|                     |      | IP Codec Set                  |      |      |   |
|                     |      | Allow Direct-IP Multimedia? n |      |      |   |
|                     |      |                               |      |      |   |
|                     | Mode | Redundancy                    |      |      |   |
| FAX                 | off  | 0                             |      |      |   |
| Modem               | off  | 0                             |      |      |   |
| TDD/TTY             | US   | 3                             |      |      |   |
| Clear-channel       | n    | 0                             |      |      |   |

#### **Step 4: Configure the Signaling Groups**

This section describes the steps for administering a signaling group in Avaya Communication Manager for communication between Avaya Communication Manager and Avaya SIP Enablement Services.

Enter the **add signaling-group s** command, where **s** is an available signaling group number and configure as follows:

- Set the Group Type field to sip.
- Set the **Transport Method** field to **tls**. As a result, the **Near-end Listen Port** and **Far-end Listen Port** fields are automatically set to **5061**.
- Set the Near-end Node Name field to procr. This node name maps to the IP address of the Avaya S8300B Server. Node names are defined using the change node-names ip command (see Step 1).

| JC; Reviewed:  |  |
|----------------|--|
| SPOC 6/24/2009 |  |

- Set the **Far-end Node Name** field to the node name of the Avaya SES as defined in **Step 1**.
- For the **Far-end Network Region** field, enter the IP Network Region value configured in **Step 1**.
- Set the **Far-end Domain** field to avaya.com. This should match the **SIP Domain** value configured on the Avaya SES in **Section 5 Step 2**.
- Set the **Direct IP-IP Audio Connections** field to **y** to allow shuffling between the Avaya SIP Telephones and other Avaya telephones.
- Use the default values for all other fields.

|                           |                 |                        | -        | 1 6      | 4   |
|---------------------------|-----------------|------------------------|----------|----------|-----|
| add signaling-group 1     |                 |                        | Page     | I OI     | T   |
|                           | SIGNALING       | GROUP                  |          |          |     |
|                           |                 |                        |          |          |     |
| Group Number: 1           | Group Type:     | sip                    |          |          |     |
| Tr                        | ansport Method: | tls                    |          |          |     |
|                           |                 |                        |          |          |     |
|                           |                 |                        |          |          |     |
|                           |                 |                        |          |          |     |
|                           |                 |                        |          |          |     |
|                           |                 |                        |          |          |     |
|                           |                 |                        |          |          |     |
| Near-end Node Name: pro   | cr              | Far-end Node Name:     | singte   | lses     |     |
| Near-end Listen Port: 506 | 1               | Far-end Listen Port:   | 5061     |          |     |
|                           | Fa              | ar-end Network Region: | 1        |          |     |
| Far-end Domain: ava       | va com          |                        |          |          |     |
|                           | . <u>.</u>      |                        |          |          |     |
|                           |                 | Bunges If ID Threet    | old Fy   | spahad?  | n   |
|                           |                 | Dypass II II IIIIesi   | IOTU DA  | Jeeucu.  | 11  |
| DTME over IP. rtn         | -navload        | Direct IP-IP Audic     | Conner   | rtione?  |     |
| Dim over ii. icp          | payroad         | DITECT II II AUGIC     | unirro.  | inning?  | N N |
| Enable Lawer 2 Te         | a+2 n           | IP AUGIC               | , nairp. | ruurud ; | 11  |
| Enable Layer 5 le         | or(min) · 2     | Altorpato Rout         | o Timor  |          | 6   |
| Session Establishment Tim | er(min): 3      | Allernale Rout         | .e ilmei | (sec):   | 0   |
|                           |                 |                        |          |          |     |

#### **Step 5: Configure the Trunk Groups**

This section describes the steps for administering a trunk group in Avaya Communication Manager for communication between Avaya Communication Manager and Avaya SES.

Enter the **add trunk-group t** command, where **t** is an available trunk group number. In this case the trunk group number used is 1. On Page 1 of the TRUNK GROUP form:

- Set the Group Type field to sip.
- Enter a descriptive **Group Name**.
- Specify an available trunk access code (TAC).
- Set the **Service Type** field to **tie**.
- Specify the first signaling group configured in **Step 4** to associate with this trunk group in the **Signaling Group** field.
- Specify the **Number of Members** supported by this SIP trunk group. Note that each call between two SIP endpoints (whether internal or external) requires two SIP trunk members for the duration of the call.

| add trunk-group 1           |                     | Page 1 of 21                                |
|-----------------------------|---------------------|---------------------------------------------|
|                             | TRUNK GROUP         |                                             |
| Group Number: 1             | Group Type: sij     | cDR Reports: y                              |
| Group Name: <b>To Avaya</b> | SES COR: 1          | TN: 1 TAC: <b>#01</b>                       |
| Direction: two-way          | Outgoing Display? n |                                             |
| Dial Access? n              |                     | Night Service:                              |
| Queue Length: 0             |                     |                                             |
| Service Type: <b>tie</b>    | Auth Code? n        |                                             |
|                             |                     | Signaling Group: 1<br>Number of Members: 10 |

#### Step 6: Assign a Station

The first step in adding an OPS station for Avaya SIP telephones registered with Avaya SES is to assign a station using the **add station e** command, where **e** is an available extension valid in the dial plan. On Page 1 of the STATION form, configure the following:

- Leave the station **Type** at the default "6408D+" value. (Note this is the Avaya recommended best practice that will prevent an alarm warning which occurs when an IP phone model is entered).
- Enter "X" in the **Port** field to indicate station administration without port hardware.
- Enter a **Name** for the station.
- The Security Code is left blank for OPS stations.

The remaining fields are configured as per normal station administration, which is beyond the scope of these Application Notes. Note that the Class of Restrictions (**COR**) and Class of Service (**COS**) will govern the features and call restrictions that apply to this station.

| add station 1995          | E                            | age     | 1 of | 5 |  |
|---------------------------|------------------------------|---------|------|---|--|
|                           | STATION                      |         |      |   |  |
|                           |                              |         |      |   |  |
|                           |                              |         |      |   |  |
| Extension: 1995           | Lock Messages? n             |         | BCC: | 0 |  |
| Type: <b>6408D+</b>       | Security Code:               |         | TN:  | 1 |  |
| Port: X                   | Coverage Path 1:             |         | COR: | 1 |  |
| Name: John Doe            | Coverage Path 2:             |         | COS: | 1 |  |
|                           | Hunt-to Station:             |         |      |   |  |
| STATION OPTIONS           |                              |         |      |   |  |
|                           | Time of Day Lock Table       | :       |      |   |  |
| Loss Group: 2             | Personalized Ringing Pattern | : 1     |      |   |  |
| Data Module? n            | Message Lamp Ext             | : 1995  | 5    |   |  |
| Speakerphone: 2-way       | Mute Button Enabled          | ? y     |      |   |  |
| Display Language: english |                              | -       |      |   |  |
|                           |                              |         |      |   |  |
| Survivable COR: internal  | Media Complex Ext            | :       |      |   |  |
| Survivable Trunk Dest? v  | IP SoftPhone                 | ? n     |      |   |  |
| burvivabie frank best: y  | 11 DOICINONE                 | • • • • |      |   |  |
|                           |                              |         |      |   |  |

On Page 2 of the STATION form, set the **Restrict Last Appearance** field to **n** on phones that have 3 or fewer call appearances in order to maintain proper SIP conference and transfer operation. Setting the **Restrict Last Appearance** field value to **y** reserves the last call

JC; Reviewed: SPOC 6/24/2009 Solution & Interoperability Test Lab Application Notes ©2009 Avaya Inc. All Rights Reserved. appearance for outbound calls. Certain SIP conference and transfer features will not function properly if a third appearance is not available for incoming calls.

| add station 1995               | Page 2 of 5                            |
|--------------------------------|----------------------------------------|
|                                | STATION                                |
| FEATURE OPTIONS                |                                        |
| LWC Reception: spe             | Auto Select Any Idle Appearance? n     |
| LWC Activation? v              | Coverage Msg Retrieval? v              |
| LWC Log External Calls? n      | Auto Answer: none                      |
| CDR Privacy? n                 | Data Restriction? n                    |
| Redirect Notification? v       | Idle Appearance Preference? n          |
| Per Button Ring Control? n     | Bridged Idle Line Preference? n        |
| Bridged Call Alerting? n       | Restrict Last Appearance? <b>n</b>     |
| Active Station Ringing: single |                                        |
|                                |                                        |
| H.320 Conversion? n            | Per Station CPN - Send Calling Number? |
| Service Link Mode: as-needed   |                                        |
| Multimedia Mode: basic         | Audible Message Waiting? n             |
| MWI Served User Type: asia-mwi | Display Client Redirection? n          |
|                                | Select Last Used Appearance? n         |
|                                | Coverage After Forwarding? s           |
|                                |                                        |
|                                | Direct IP-IP Audio Connections? v      |
| Emergency Location Ext: 1995   | IP Audio Hairpinning? N                |
|                                | · · · · · · · · · · · · · · · · · · ·  |

On Page 4 of the STATION form, configure at least 3 call appearances under the **Button Assignments** section for the Avaya SIP telephone.

| add station 1995    |        |             | Page | 4 of | 5 |
|---------------------|--------|-------------|------|------|---|
|                     | STATIC | N           |      |      |   |
| SITE DATA           |        |             |      |      |   |
| Room:               |        | Headset     | ? n  |      |   |
| Jack:               |        | Speaker     | ? n  |      |   |
| Cable:              |        | Mounting    | : d  |      |   |
| Floor:              |        | Cord Length | • 0  |      |   |
| Puilding.           |        | Sot Color   |      |      |   |
| Bullaing.           |        | Set COIOI   | •    |      |   |
| ABBREVIATED DIALING |        |             |      |      |   |
|                     |        |             |      |      |   |
| Listl:              | List2: | List3:      |      |      |   |
|                     |        |             |      |      |   |
|                     |        |             |      |      |   |
|                     |        |             |      |      |   |
|                     |        |             |      |      |   |
| BUTTON ASSIGNMENTS  |        |             |      |      |   |
| 1: call-appr        | 5:     |             |      |      |   |
| 2: call-appr        | 6:     |             |      |      |   |
| 3. call-appr        | 7.     |             |      |      |   |
| J. Carr appr        | 7.     |             |      |      |   |
| 4:                  | 8:     |             |      |      |   |
|                     |        |             |      |      |   |

#### Step 7: Configure Off-PBX Station Mapping

Configure the **Off-PBX Telephone** form so that calls destined for a SIP telephone at the enterprise site are routed to Avaya SES, which will then route the call to the SIP telephone.

On the STATIONS WITH OFF-PBX TELEPHONE INTEGRATION form, configure the following:

- Specify the Station Extension of the SIP endpoint.
- Set the Application field to OPS.
- Set the **Phone Number** field to the digits to be sent over the SIP trunk. In this case, the SIP telephone extensions configured on Avaya SES also match the extensions of the corresponding administration without hardware (AWOH) stations on Avaya Communication Manager.
- Set the **Trunk Selection** field to **1**, which is the trunk group number of the SIP trunk group between Avaya Communication Manager and Avaya SES configured in **Step 5**.
- Set the **Config Set** value to **1**. In these Application Notes, Configuration Set 1 uses the default values of the Configuration Set form.

| add off-pbx-telephone station-mapping Page 1 of 2 |                 |           |                    |           | 2      |  |
|---------------------------------------------------|-----------------|-----------|--------------------|-----------|--------|--|
|                                                   | STATIONS WITH   | OF,F,— bf | 3X TELEPHONE INTEG | GRATION   |        |  |
| Station                                           | Application Dia | 1 CC      | Phone Number       | Trunk     | Config |  |
| Extension                                         | Pre             | fix       |                    | Selection | Set    |  |
| 1995                                              | OPS             | -         | 1995               | 1         | 1      |  |
|                                                   |                 | -         |                    |           |        |  |
|                                                   |                 | _         |                    |           |        |  |
|                                                   |                 | -         |                    |           |        |  |
|                                                   |                 | -         |                    |           |        |  |
|                                                   |                 | -         |                    |           |        |  |
|                                                   |                 |           |                    |           |        |  |

On Page 2, set the **Call Limit** field to the maximum number of calls that may be active simultaneously at the station. In this example, the call limit is set to **3**, which corresponds to the number of call appearances configured on the STATION form. Accept the default values for the other fields.

| EPHONE INTEGRATION |
|--------------------|
|                    |
|                    |
| s Bridged Location |
| wed Calls          |
| both               |
| ,•                 |

Repeat Steps 6 and 7 as necessary for each Avaya SIP telephone to be added.

## 5. Configure Avaya SIP Enablement Services

This section covers the administration of Avaya SES. The configuration of the Avaya SES is optional and is only required to support SIP endpoints such as the Avaya 9600 Series SIP Telephones. The Avaya SES is configured via an Internet browser using the Administration web interface. It is assumed that the Avaya SES software and the license file have already been installed on the Avaya SES. During the software installation, the **initial\_setup** script is run on the Linux shell of the server to specify the IP network properties of the server along with other Avaya SES parameters. For additional information on these installation tasks, refer to [4].

#### Step 1: Access Avaya SES

Access the Avaya SES Administration web interface, by entering http://<ip-addr>/admin as the URL in an Internet browser, where <ip-addr> is the IP address of Avaya SES server.

Log in with the appropriate credentials and then click Launch SES Administration Interface from the main screen.

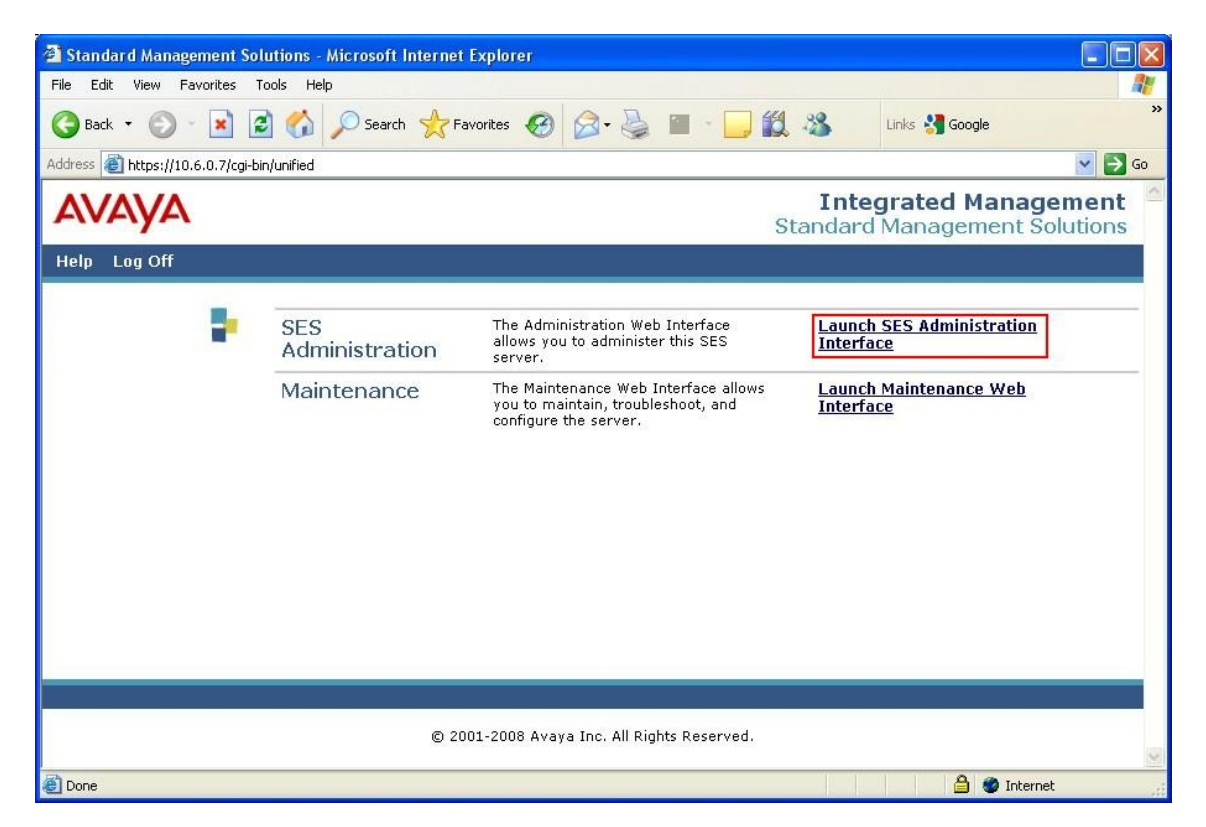

#### **Step 2: Define System Properties**

From the left pane of the Administration web interface, expand the **Server Configuration** option and click **System Properties**. This screen displays the SES version and the network properties entered via the **initial\_setup** script during the installation process. In the View System Properties screen:

- Enter the **SIP Domain** name assigned to Avaya SES. In this configuration, the SIP domain is **avaya.com**.
- Enter the **License Host** field. This is the host name, the fully qualified domain name, or the IP address of the Avaya SES server that is running the WebLM application and has the associated license file installed.
- After configuring the System Properties screen, click Update.

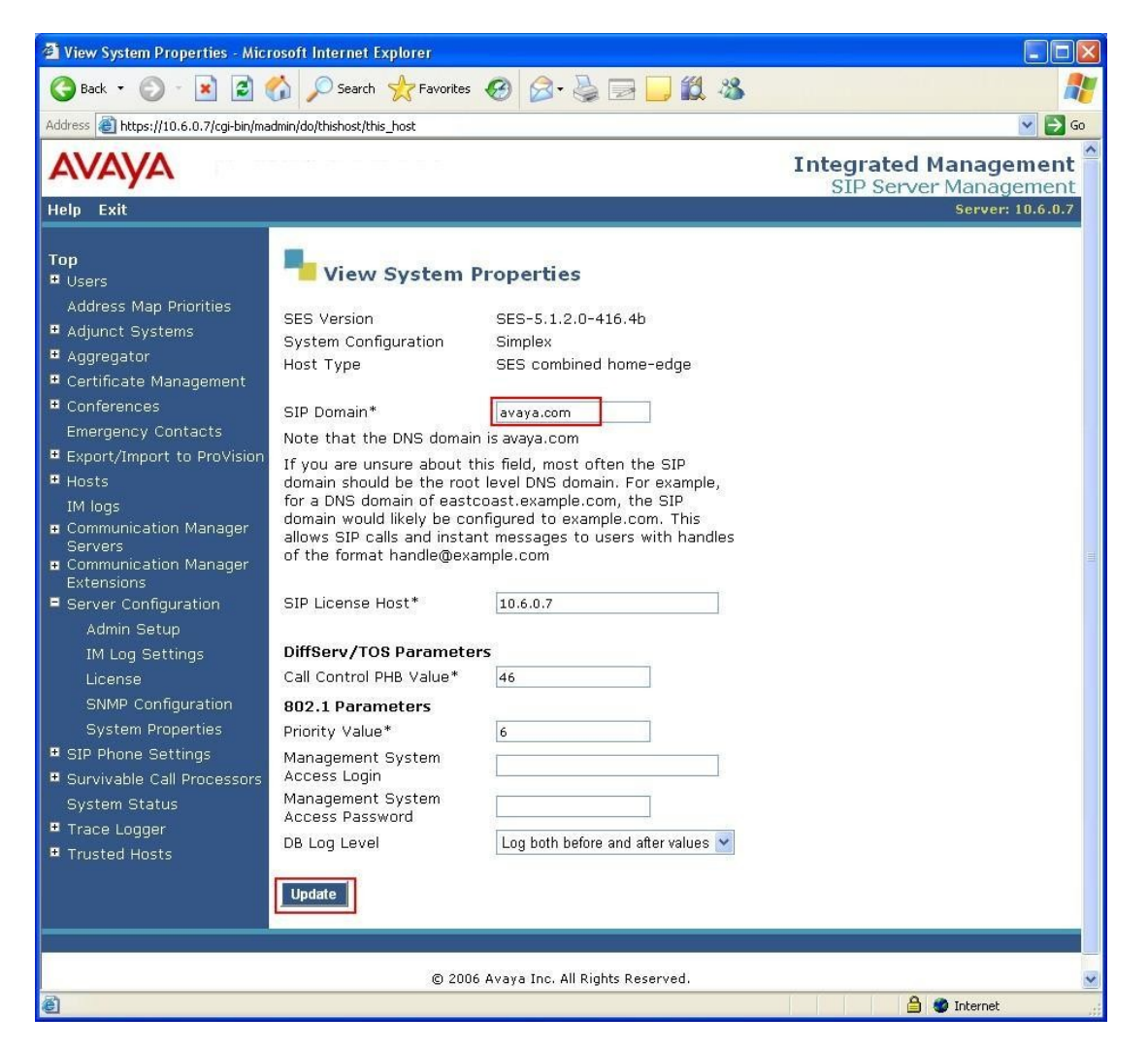

#### Step 3: Enter Avaya SES Host Information

Create a host entry for the Avaya SES. The following example shows the **Edit Host** screen since the host had already been added to the system.

The **Edit Host** screen is accessed by expanding the **Hosts** option in the left pane and then clicking **List**. From the List Hosts screen, click **Edit** for the host entry that appears on the subsequent page that is displayed (not shown).

JC; Reviewed: SPOC 6/24/2009 Solution & Interoperability Test Lab Application Notes ©2009 Avaya Inc. All Rights Reserved.

- Enter the IP address of this server in the Host IP Address field.
- Enter the **DB Password** that was specified while running the **initial\_setup** script during the system installation.
- The default values for the other fields may be used.
- Click Update.

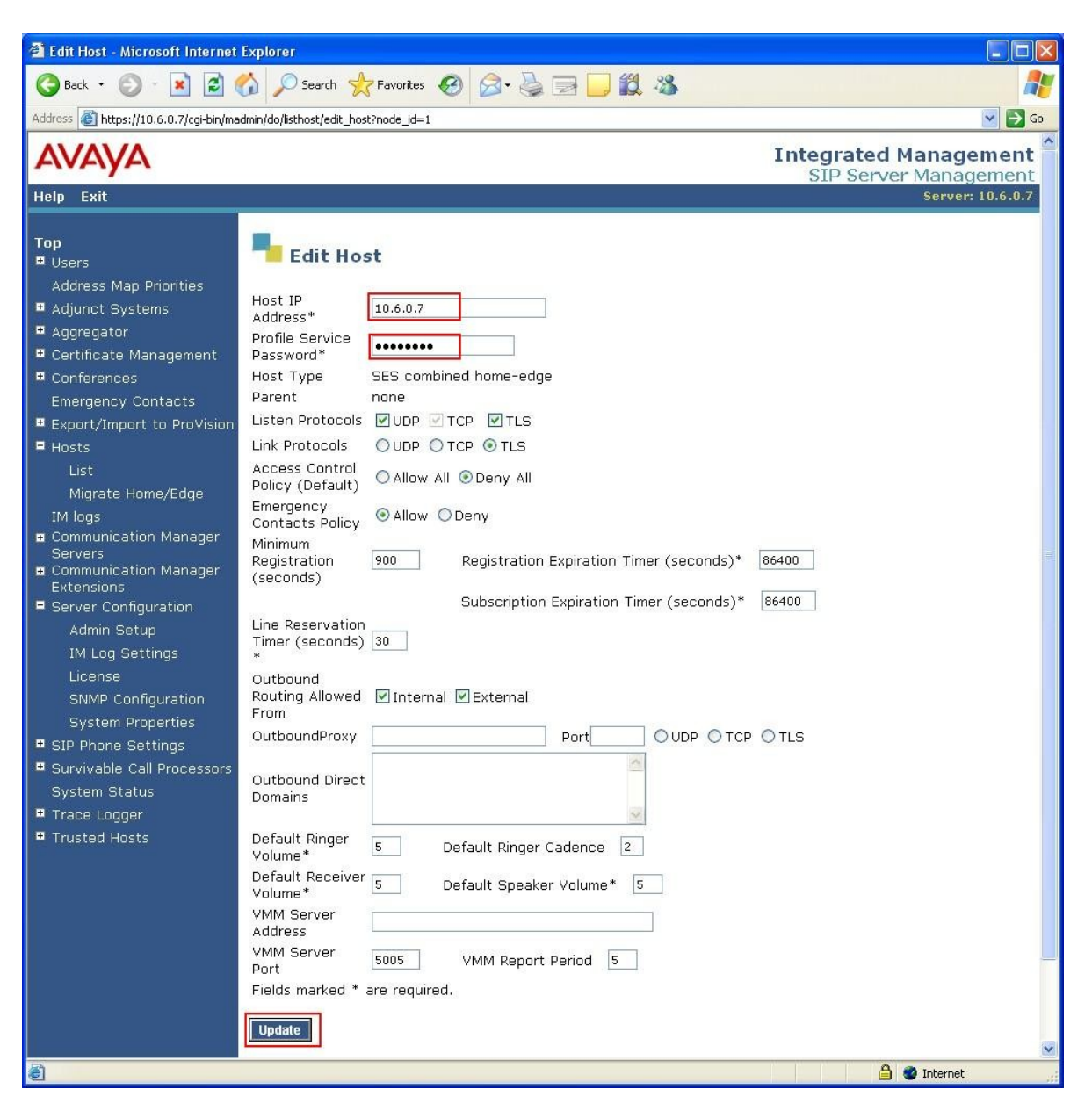

#### Step 4: Add Communication Manager Server

Under the **Communication Manager Servers** option in the Administration web interface, select **Add** to add the Avaya Media Server in the enterprise site. This will create the Avaya SES side of the SIP trunk previously created in Avaya Communication Manager in **Section 4.2**.

In the Add Communication Manager Server Interface screen, enter the following information:

- A descriptive name in the Communication Manager Server Interface Name field (e.g., singtels8300).
- Select **TLS** (Transport Link Security) for the **SIP Trunk Link Type**. TLS provides encryption at the transport layer.
- Enter the IP address of the Avaya S8300B Server in the **SIP Trunk IP Address** field. (Note: This may be the IP address of the CLAN board in larger Avaya Communication Manager configurations such as the Avaya S8720 Media Servers using an Avaya G650 Media Gateway.)
- Enter the IP address of the Avaya S8300B Server for Communication Manager Server Admin Address.
- Leave Communication Manager Server Admin Port at the default value of 5022.
- Enter the **Communication Manager Server Admin Login** provided for Avaya SES to access Avaya Communication Manager and the **Communication Manager Server Admin Password**. For this compliance testing, a new administrator login sesuser was created using the Maintenance Web Pages of the Avaya Communication Manager.
- Select **SSH** for SMS Connection Type.

After completing the Add Communication Manager Server Interface screen, click Add.

| 🖄 Add Communication Manager Server Interface - Microsoft Internet Explorer                                                                                                    |                                                                                                    |                                                                                                    |  |  |
|----------------------------------------------------------------------------------------------------|----------------------------------------------------------------------------------------------------|----------------------------------------------------------------------------------------------------|--|--|
| 🚱 Back • 🕥 - 🖹 🖻 🏠 🔎 Search 🧙 Favorites 🤣 🔗 - 🖕 💭 🛄 🖏 🦓                                                                                                    |                                                                                                    |                                                                                                    |  |  |
| Address 🗃 https://10.6.0.7/cgi-bin/madmin/do/listacp/add_acp 💽 Go                                                                                                    |                                                                                                    |                                                                                                    |  |  |
| AVAYA<br>Help Exit                                                                                                    |                                                                                                    | Integrated Management<br>SIP Server Management<br>Server: 10.6.0.7                                                                                                    |  |  |
| Help Exit<br>Top<br>Users<br>Address Map Priorities<br>Adjunct Systems<br>Aggregator<br>Certificate Management<br>Conferences<br>Emergency Contacts<br>Export/Import to ProVision<br>Hosts<br>IM logs<br>Communication Manager<br>Servers<br>Add<br>List<br>Communication Manager<br>Extensions<br>Server Configuration<br>SIP Phone Settings<br>Survivable Call Processors<br>System Status<br>Trusted Hosts | Add Communication Manager<br>Server Interface Name*<br>Host<br>SIP Trunk<br>SIP Trunk Link Type<br>SIP Trunk IP Address*<br>Communication Manager<br>Server Admin Address*<br>(see Help)<br>Communication Manager<br>Server Admin Password*<br>Communication Manager<br>Server Admin Password*<br>Communication Manager<br>Server Admin Password*<br>Communication Manager<br>Server Admin Password*<br>Communication Manager<br>Server Admin Password*<br>Communication Manager<br>Server Admin Password*<br>Communication Manager<br>Server Admin Password*<br>Communication Manager<br>Server Admin Password*<br>Communication Manager<br>Server Admin Password*<br>Communication Manager<br>Server Admin Password*<br>Communication Manager<br>Server Admin Password*<br>Communication Manager<br>Server Admin Password*<br>Communication Manager<br>Server Admin Password*<br>Communication Manager | Server: 10.6.0.7  Cation Manager Server Interface  Singtel68300  10.6.0.7  TCP OTLS  10.6.0.2  10.6.0.2  S022  S02 |  |  |
| © 2006 Avaya Inc. All Rights Reserved.                                                                                                    |                                                                                                    |                                                                                                    |  |  |
| ê                                                                                                    |                                                                                                    |                                                                                                    |  |  |

Solution & Interoperability Test Lab Application Notes ©2009 Avaya Inc. All Rights Reserved.

#### Step 4: Add a SIP User

In Avaya SES administration, expand the Users link in the left navigation bar and click on Add. In the Add User screen, configure the following:

- Enter the extension of the SIP endpoint in the **Primary Handle** field.
- Enter a user password in the **Password** and **Confirm Password** fields. This password will be used when logging into the user's SIP telephone.
- In the Host field, select the Avaya SES server hosting the domain (10.6.0.7) for this user.
- Enter the **First Name** and **Last Name** of the user.
- To associate a Communication Manager extension with this user, select the Add Communication Manager Extension checkbox. Calls from this user will always be routed through Avaya Communication Manager over the SIP trunk for origination services.
- Press the Add button. This will cause a confirmation screen to appear.
- Press **Continue** on the confirmation screen (not shown).

| 🗿 Add User - Microsoft Internet                                                                                                    | Explorer                                                                                                    |                                                |  |  |
|----------------------------------------------------------------------------------------------------|----------------------------------------------------------------------------------------------------|------------------------------------------------|--|--|
| 🚱 Back 🔹 🐑 - 📓 🛃 🏠 🔎 Search 📌 Favorites 🚱 🔗 - 🖕 🚍 🛄 🎇 🦓                                                                                                    |                                                                                                    |                                                |  |  |
| Address 🕘 https://10.6.0.7/cgi-bin/ma                                                                                                    | 💌 🔁 Go                                                                                                    |                                                |  |  |
| avaya                                                                                                    |                                                                                                    | Integrated Management<br>SIP Server Management |  |  |
| Help Exit                                                                                                    |                                                                                                    | Server: 10.6.0.7                               |  |  |
| Top<br>■ Users                                                                                                    | Add User                                                                                                    |                                                |  |  |
| Add<br>Default Profile<br>Delete                                                                                                    | Primary Handle* [1995]<br>User ID                                                                                              |                                                |  |  |
| Edit<br>List                                                                                                    | Password*                                                                                                    |                                                |  |  |
| Password<br>Search<br>Manage All Registered<br>Users<br>Search Registered<br>Devices<br>Search Registered<br>Users<br>Address Map Priorities<br>Address Map Priorities                                                  | Host* 10.6.0.7<br>First Name* John<br>Last Name* Doe<br>Address 1<br>Address 2<br>Office<br>City<br>State                      |                                                |  |  |
| <ul> <li>Certificate Management</li> <li>Conferences</li> <li>Emergency Contacts</li> <li>Export/Import to ProVision</li> <li>Hosts</li> <li>IM logs</li> <li>Communication Manager<br/>Servers</li> <li>Add</li> </ul> | Country<br>Zip<br>Survivable Call none<br>Processor<br>Add Communication<br>Manager Extension<br>Fields marked * are required. |                                                |  |  |
| ê                                                                                                    |                                                                                                    | 🔒 🗶 Internet                                   |  |  |

#### Step 5: Specify Corresponding Avaya Communication Manager Extension

The SIP telephone primary handle must now be associated with the corresponding extension on Avaya Communication Manager. In the Add Communication Manager Extension screen, configure the following:

- Enter the **Extension** configured on the Avaya Communication Manager for the OPS extension previously defined in Section 4.2. Usually, the Communication Manager extension and the user extension are the same (recommended) but it is not required to be.
- Select the Communication Manager Server assigned to this extension.
- Click Add.

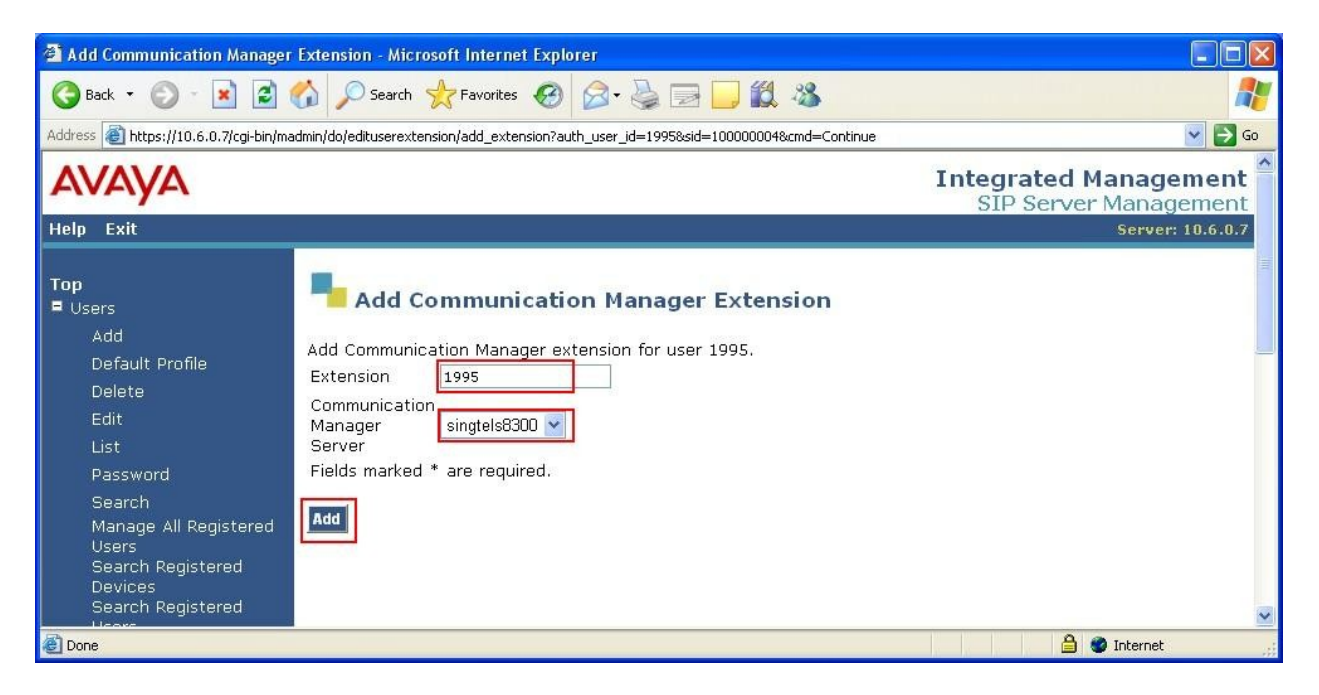

Repeat Steps 4 and 5 as necessary for each new SIP user.

## 6. SingTel SIP Trunking Service Configuration

In order to use SingTel SIP Trunking Service on the Meg@POP IP VPN Network, a customer must order the service from SingTel. For further information on SingTel Meg@POP as well as its network and access services, contact a SingTel Account Manager or call 1800-763-1111 (local toll-free).

## 7. General Test Approach and Test Results

Interoperability testing of the sample configuration was completed with successful results. The following items described below were observed.

| Item                 | Issue Observed                       | Discussion / Workaround         |
|----------------------|--------------------------------------|---------------------------------|
| Call Forwarding      | PSTN incoming call forwarded to      | The cause was due to            |
| All/Busy or Don't    | another PSTN outgoing number         | differences adopted for         |
| Answer               | fails. This issue does not happen to | reading the call forwarding     |
|                      | forwarding to a phone number that    | information. Avaya              |
|                      | is registered directly with          | Communication Manager will      |
|                      | Broadworks.                          | implement SIP Diversion         |
|                      |                                      | Header, which is used by        |
|                      |                                      | Broadworks, in Release 5.2.     |
| Outgoing T.38 Fax to | Only G.711 Codec was supported       | Configure the fax machine to    |
| the PSTN             | for outgoing fax.                    | appropriately select the SIP    |
|                      |                                      | Trunk that is configured to use |
|                      |                                      | G.711 only. See Section 2.2     |
|                      |                                      | on the strategy.                |

## 8. Verification Steps

This section provides verification steps that may be performed in the field to verify that SIP, H.323, digital or analog endpoints can place outbound and receive inbound PSTN calls through the SingTel SIP Trunk Service.

- 1. Verify that endpoints at the enterprise site can place calls to the PSTN and that the call remains active for more than 35 seconds. This time period is required to verify that proper routing of the SIP messages and the SIP protocol timers has been satisfied.
- 2. Verify that endpoints at the enterprise site can receive calls from the PSTN and that the call can remain active for more than 35 seconds.
- 3. Verify that the user on the PSTN can terminate an active call by hanging up.
- 4. Verify that an endpoint at the enterprise site can terminate an active call by hanging up.

## 9. Conclusion

These Application Notes describe the configuration steps required to connect customers using Avaya Communication Manager to the SingTel SIP Trunking Service on the SingTel Meg@POP IP VPN Network. SIP trunking uses the Session Initiation Protocol to connect private company networks to the public telephone network via converged IP access. It provides businesses a flexible, cost-saving alternative to current TDM-based telephony trunk lines.

### 10. Additional References

This section references the Avaya documentation relevant to these Application Notes. The following Avaya product documentation is available at <u>http://support.avaya.com</u>.

[1] *Administrator Guide for Avaya Communication Manager*, Release 5.0, Issue 4.0, January 2008, Document Number 03-300509.

[2] *Feature Description and Implementation for Avaya Communication Manager*, Issue 6, January 2008, Document Number 555-245-205.

[3] *Avaya Extension to Cellular User Guide Release 5.0*, January 2008, Issue 11, Document Number 210-100-700.

[4] *Installing, Administering, Maintaining, and Troubleshooting SIP Enablement Services*, Issue 6.0, June 2008, Document Number 03-600768.

[5] *SIP Support in Avaya Communication Manager Running on Avaya S8XXX Servers*, Issue 8, January 2008, Document Number 555-245-206.

## **APPENDIX A: Sample SIP INVITE Messages**

This section displays the format of the SIP INVITE messages sent by SingTel and the Avaya SIP network at the enterprise site. Customers may use these INVITE messages for comparison and troubleshooting purposes. Differences in these messages may indicate different configuration options selected.

#### Sample SIP INVITE Message from SingTel to Avaya Communication Manager:

```
INVITE sip:65131994@avaya.com:5060;transport=tcp SIP/2.0
Via: SIP/2.0/TCP 200.10.10.10:5060;branch=z9hG4bKevcfn32028v1ae4b5480.1
From: "62738056"<sip:62738056@200.10.10;user=phone>;tag=922961227-1239867371713-
To: <sip:65131994@avaya.com>
Call-ID: BW153611713160409-601838693@202.163.63.65
CSeq: 384653409 INVITE
Contact: <sip:62738056@200.10.10.10:5060;transport=tcp>
Allow: ACK, BYE, CANCEL, INFO, INVITE, OPTIONS, PRACK, REFER, NOTIFY, UPDATE
Supported:
Accept: multipart/mixed,application/gtd,application/media control+xml,application/sdp
Max-Forwards: 69
Content-Type: application/sdp
Content-Disposition: session; handling=required
Content-Length: 371
v=0
o=BroadWorks 3424455 1 IN IP4 200.10.10.10
s=-
c=IN IP4 200.10.10.10
t=0 0
m=audio 35468 RTP/AVP 18 0 8 101 117
a=rtpmap:101 telephone-event/8000
a=fmtp:101 0-15
a=rtpmap:117 X-NSE/8000
a=fmtp:117 192-194,200-202
a=X-sqn:0
a=X-cap: 1 audio RTP/AVP 117
a=X-cpar: a=rtpmap:117 X-NSE/8000
a=X-cpar: a=fmtp:117 192-194,200-202
a=X-cap: 2 image udptl t38
```

#### Sample SIP INVITE Message from Avaya Communication Manager to SingTel:

```
INVITE sip:61111111@200.10.10.10 SIP/2.0
From: "9620 H323" <sip:65131994@avaya.com>;tag=026661434de1db049f98a2600
To: "61111111" <sip:611111110200.10.10.10>
Call-ID: 026661434de1dc049f98a2600
CSeq: 1 INVITE
Max-Forwards: 69
Route: <sip:200.10.10.10;lr;phase=terminating;transport=tcp>
Record-Route: <sip:10.6.0.2;lr;transport=tcp>
Via: SIP/2.0/TCP 10.6.0.2;branch=z9hG4bK026661434de1dd049f98a2600
User-Agent: Avaya CM/R015x.01.2.416.4
Supported: 100rel, timer, replaces, join, histinfo
Allow: INVITE, CANCEL, BYE, ACK, PRACK, SUBSCRIBE, NOTIFY, REFER, OPTIONS, INFO, PUBLISH
Contact: "9620 H323" <sip:65131994@10.6.0.2;transport=tcp>
Session-Expires: 3600;refresher=uac
Min-SE: 3600
P-Asserted-Identity: "9620 H323" <sip:65131994@avaya.com>
Accept-Language: en
Content-Type: application/sdp
History-Info: <sip:611111110200.10.10.10>;index=1
History-Info: "61111111" <sip:61111111@200.10.10.10>;index=1.1
Alert-Info: <cid:internal@200.10.10.10>;avaya-cm-alert-type=internal
Content-Length: 206
v=0
o=- 1 1 IN IP4 10.6.0.2
s=-
c=IN IP4 10.6.0.3
b=AS:64
t=0 0
m=audio 12006 RTP/AVP 18 8 0 101
a=rtpmap:18 G729/8000
a=rtpmap:8 PCMA/8000
a=rtpmap:0 PCMU/8000
a=rtpmap:101 telephone-event/8000
```

#### ©2009 Avaya Inc. All Rights Reserved.

Avaya and the Avaya Logo are trademarks of Avaya Inc. All trademarks identified by ® and <sup>TM</sup> are registered trademarks or trademarks, respectively, of Avaya Inc. All other trademarks are the property of their respective owners. The information provided in these Application Notes is subject to change without notice. The configurations, technical data, and recommendations provided in these Application Notes are believed to be accurate and dependable, but are presented without express or implied warranty. Users are responsible for their application of any products specified in these Application Notes.

Please e-mail any questions or comments pertaining to these Application Notes along with the full title name and filename, located in the lower right corner, directly to the Avaya DevConnect Program at <u>devconnect@avaya.com</u>.